Nokia Customer Care RH-47 Cellular Phones

# **3 – Service Software Instructions**

RH-47

[This page intentionally blank]

## Table of Contents

Nokia Customer Care

| Dhaaniy Can ioo Cafturara                          | Page No |
|----------------------------------------------------|---------|
| Priodritz Service Sollware                         |         |
| Hardware requirements for using Phoenix            |         |
| Installing Phoenix                                 |         |
| Refore you start                                   |         |
| Startup                                            |         |
| Stallup                                            |         |
| Uninstalling Phoenix                               |         |
| Software Undate / Re Elashing Seturs               |         |
| POS setup with FIS 4S                              |         |
| FPS_8 / SE_20 software undate setun                |         |
| DA 17 software undate setup                        |         |
| ML-21 software undate setup                        |         |
| Connecting EPS_8 to PC                             |         |
| Activating FPS_8                                   |         |
| Checking application software version inside EPS_8 |         |
| RE-Elashing Procedure                              |         |
| Flaching with FPS_8                                |         |
| Flashing with FLS-4S                               | 25      |
| Installing Nata Package                            | 26      |
| Ilninstalling data nackage                         | 20      |
| Phoenix Self Tests                                 | 31      |
| Phoenix Juning                                     | 32      |
| Energy management calibration                      | 32      |
| Rx/Tx Tuning                                       | 35      |
| RE tuning setun DA-17                              | 36      |
| MI-21 tuning setup                                 | 37      |
| Start tuning with Phoenix                          |         |
| RE tuning after renairs                            | 38      |
| Rx channel select filter calibration               | 39      |
| RX calibration (incl_VCXO-calibration)             | 39      |
| AGC-calibration                                    | 40      |
| VCXO-calibration                                   |         |
| RX AGC limits                                      |         |
| Rx band filter response compensation               |         |
| TX I/Q tuning                                      |         |
| Tx power level tuning                              | 53      |
| RF autotuning                                      |         |
| Setup Diagrams                                     |         |
| Autotune procedure                                 |         |
| Bluetooth Bit Error Rate Test                      |         |
| Hardware needed to use JBT-9                       |         |
| JBT-9 test box                                     |         |
| JBT-9 test range                                   |         |
| Performing BER test                                |         |
| BER test with DA-17                                |         |
| BER test with MJ-21                                |         |

Nokia Customer Care

| Testing instructions for BER testing | 72 |
|--------------------------------------|----|
| Additional menu functions            | 73 |
| JBT-9 attenuation setting via jumper | 73 |
| LED Indication of JBT-9              | 74 |
| Audio Test                           |    |
| Setup diagram                        | 75 |
| Audio test procedure                 | 76 |
| Audio signal routing                 | 78 |
| Phoenix Error Codes                  | 80 |

## Phoenix Service Software

Phoenix is the new generation service software. It has been designed to meet the challenges in servicing modern cellular phone technology.

The Phoenix program has been built using component architecture. This means that the actual program is small and most of the program's functionality is divided into dynamically loaded modules (DLLs).

## Supported Operating System

Windows 98SE, ME, 2000, and XP

## Hardware requirements for using Phoenix

Minimum:

Processor 233 MHz, RAM memory 64 MB, Disk space > 200 MB (depending on installed data packages)

Recommended for Windows 2000:

Processor 700 MHz, RAM memory 512MB, Disk space > 200 MB (depending on installed data packages)

### **Installing Phoenix**

This section briefly describes how to install the Phoenix software and includes some basic information on how to use the program. For more detailed information, please refer the Phoenix's **Help files.** Each feature in Phoenix has its own Help function, which can be activated while running the program.

Press the F1 key or the feature's Help button to activate a Help file.

## Before you start

- Check that the dongle is attached to the parallel port of your PC.
- Download the installation package (e.g. *phoenix\_service\_sw\_a10\_2003\_33\_5\_22.exe*) to your PC.
- Close all other programs.
- Double-click the installation file (see above) and follow the instructions on the screen.
- Depending on the operating system, you may require administrator rights to be able to install Phoenix.
- If the dongle driver is installed or updated, you need to reboot your PC before the installation can continue.
- If uninstalling or rebooting is needed at any point, you will be prompted by the Install Shield Wizard.
- If at any point during installation you get this message:

Dongle is not found and installation cannot continue.

possible reasons may be a defective or too old PKD-1 dongle (five digit serial number dongle when used with the FPS-8 prommer) or that the FLS-4S POS flash dongle is defective or power to it is not supplied by an external charger.

Check the COM/ parallel ports used first. After correcting the problem restart the installation!

#### Startup

To start installation:

1 Double-click the **phoenix\_service\_sw\_a10\_2003\_33\_5\_22.exe** icon.

The following welcome window appears:

| Phoenix Service Software Setu |                                                                                                    | ×      |
|-------------------------------|----------------------------------------------------------------------------------------------------|--------|
| Phoenix Service Software Setu | Welcome to the InstallShield Wizard for Phoenix Service Software A<br>This program will install Phoenix Service Software A10 2003.33.5.22 on your computer. |        |
| InstallShield                 | < Back                                                                                                    | Cancel |

2 Choose the destination folder.

**It is recommended to use the default folder**. You can choose the destination folder manually by clicking **Browse**, but this is not recommended.

| 3 To continu                                                       | e, click Next.                                                                                                   |   |
|--------------------------------------------------------------------|----------------------------------------------------------------------------------------------------|---|
| Phoenix Service Software Setup                                     |                                                                                                    | × |
| Choose Destination Location<br>Select folder where setup will inst | all files.                                                                                                    |   |
|                                                                    | Setup will install Phoenix Service Software A in the following folder.                                           |   |
|                                                                    | To install to this folder, click Next. To install to a different folder, click Browse and select another folder. |   |
|                                                                    | -Destination Folder-<br>C:\Program Files\Nokia\Phoenix B <u>rowse</u>                                            | ] |
| InstallShield                                                      | < Back Next > Cancel                                                                                             |   |

1

#### Install shield starts installing the Phoenix components. Please wait.

| Phoenix Service Software Setu | p                                                                        | ×      |
|-------------------------------|--------------------------------------------------------------------------|--------|
| Setup Status                  |                                                                          |        |
|                               | Phoenix Service Software A Setup is performing the requested operations. |        |
|                               | Installing Phoenix components                                            |        |
|                               | C:\\Nokia\Phoenix\Framework\CMNCONNECTIONAMSUI.HLP                       |        |
|                               |                                                                          |        |
| InstallShield                 |                                                                          | Cancel |

#### Install shield registers the Phoenix components. Please wait.

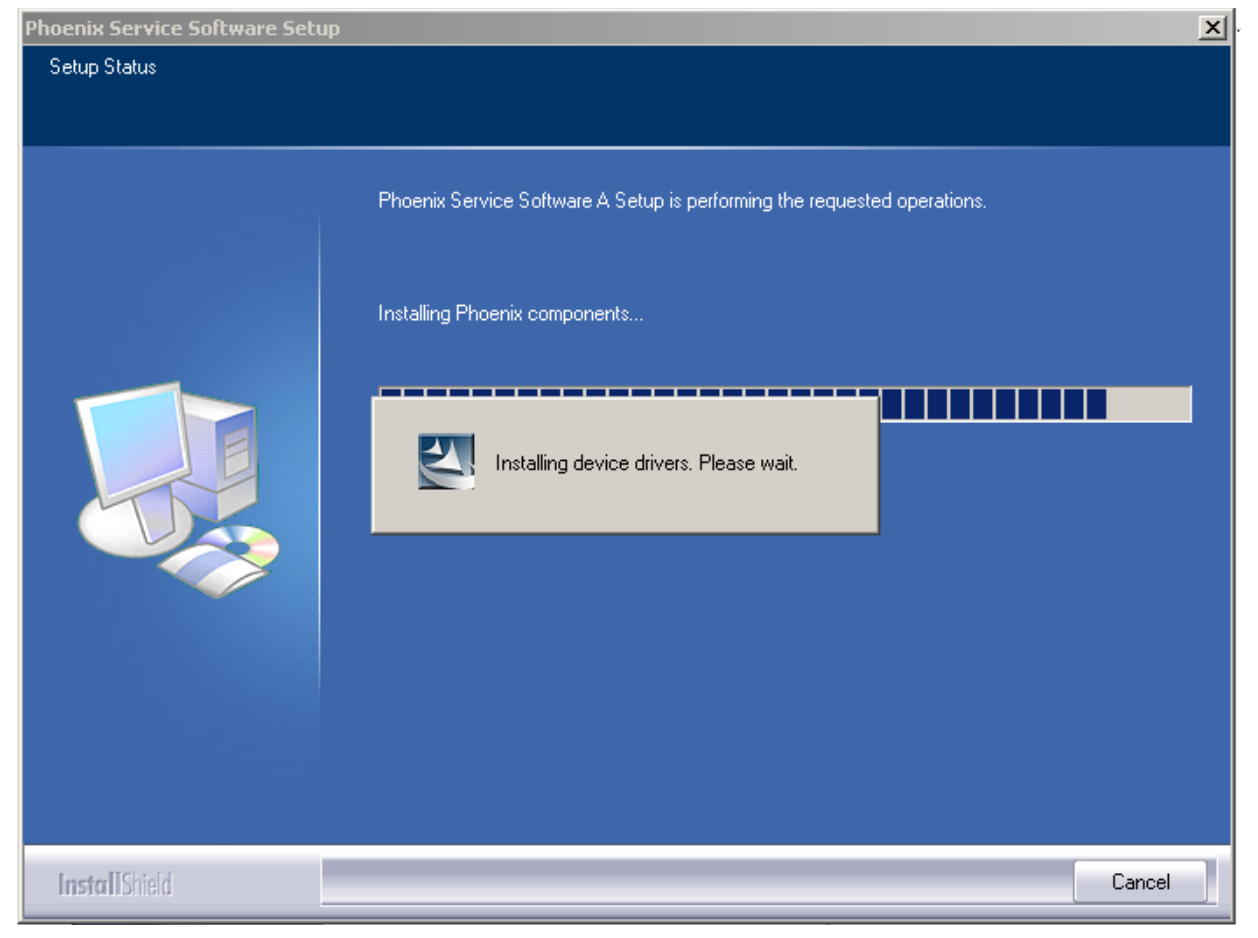

4 When installation is finished, you get the following window:

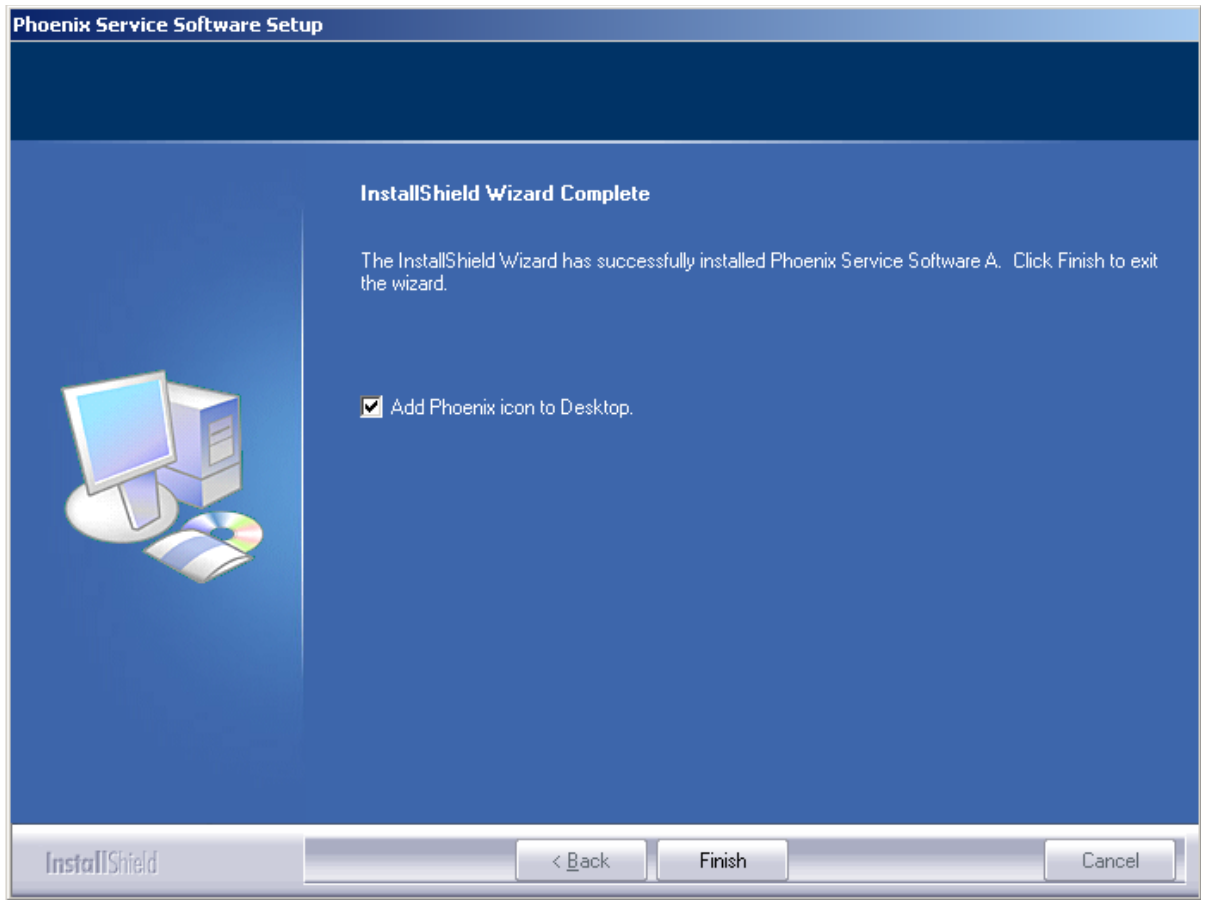

To complete the installation, click Finish.

The installation of Phoenix service SW is ready and it can be used after:

- Installing the phone model specific data package
- Configuring the connections

## **Updating Phoenix**

If you have already installed Phoenix on your PC, sooner or later there will be need to update it when a new version is released.

Please note that very often the Phoenix Service SW and the phone specific data packages for Phoenix come in pairs, meaning that a certain version of Phoenix can only be used with a certain version of a data package. Always use the latest available versions of both. Instructions can be found in the phone model specific technical bulletins.

To update Phoenix you need to take exactly the same steps as when installing it for the first time:

- 1 Download the installation package.
- 2 Close all other programs.

3 Run the installation package (e.g. *phoenix\_service\_sw\_a10\_2003\_33\_5\_22.exe*).

Dongle driver is checked and if need be, updated.

If the dongle driver is updated the system reboots. After reboot installation starts automatically.

The newer version of Phoenix is installed.

When you update Phoenix from old to new version (e.g. update from 2003\_25\_1\_26 to 2003\_33\_5\_22) installation takes place automatically without uninstallation.

If you try to install an older version (e.g. downgrade from 2003\_33\_5\_22 to 2003\_25\_1\_26) installation will be interrupted.

If you try to update Phoenix with the same version that you already have (e.g. 2003\_33\_5\_22 to 2003\_33\_5\_22) the following window will appear:

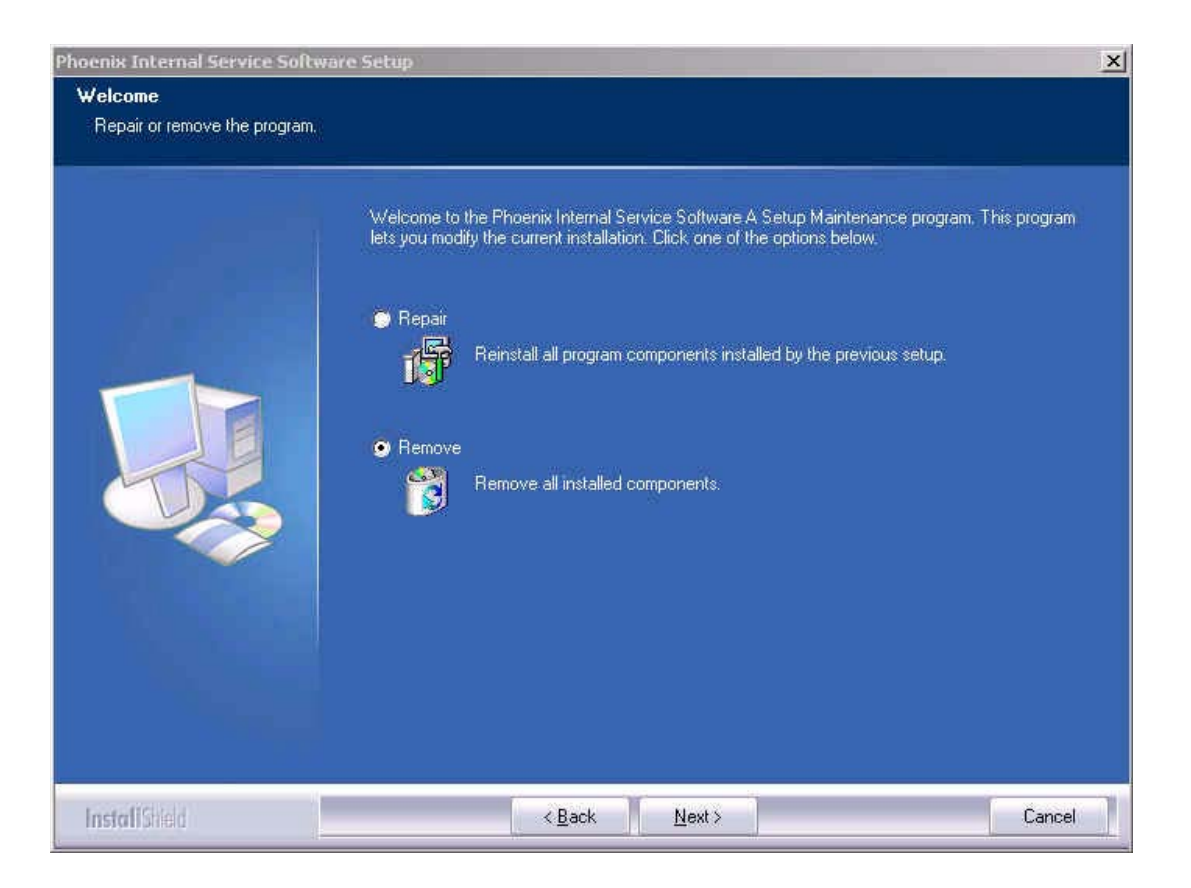

4 To uninstall Phoenix, click Next. Click Cancel to abort uninstallation.

If you want to reinstall Phoenix select the Repair button and click Next. Phoenix is installed again and you get the following window at the end of the rein-

#### stallation:

| Phoenix Service Software Setup |                                                                                                    |
|--------------------------------|----------------------------------------------------------------------------------------------------|
|                                |                                                                                                    |
|                                | InstallShield Wizard Complete<br>The InstallShield Wizard has successfully installed Phoenix Service Software A. Before you can<br>use the program, you must restart your computer.              |
|                                | <ul> <li>Yes, I want to restart my computer now.</li> <li>No, I will restart my computer later.</li> <li>Remove any disks from their drives, and then click Finish to complete setup.</li> </ul> |
| InstallShield                  | < Back Finish Cancel                                                                                                    |

5 To reboot the PC, click Finish.

## Uninstalling Phoenix

To uninstall Phoenix manually from Windows:

- 1 Go to Control Panel and double-click Add/Remove Programs.
- 2 Select "Phoenix Service Software A" and click "Add/Remove".

The following window appears:

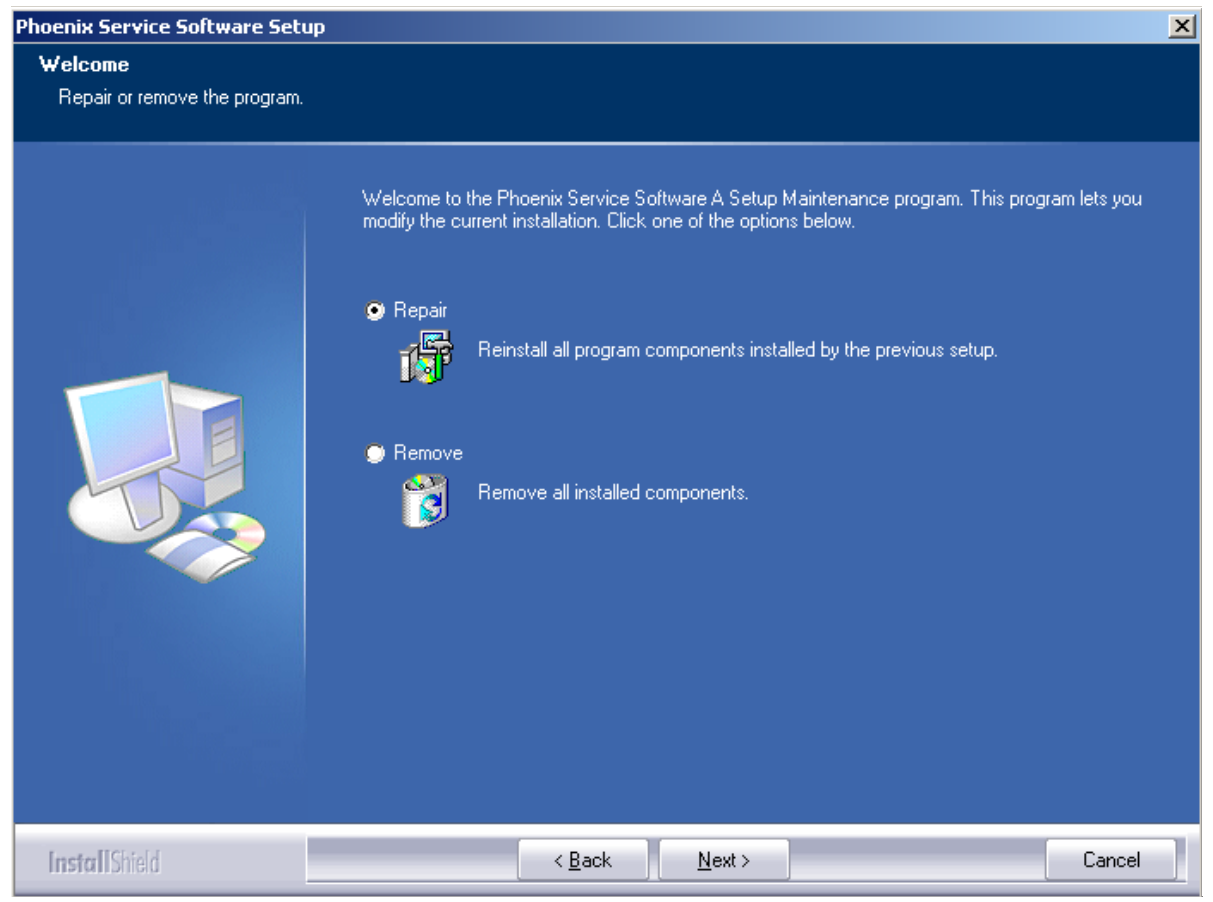

3 To uninstall, click Next.

The progress of the uninstallation is shown.

4 After uninstallation, you have to reboot PC. Click Finish:

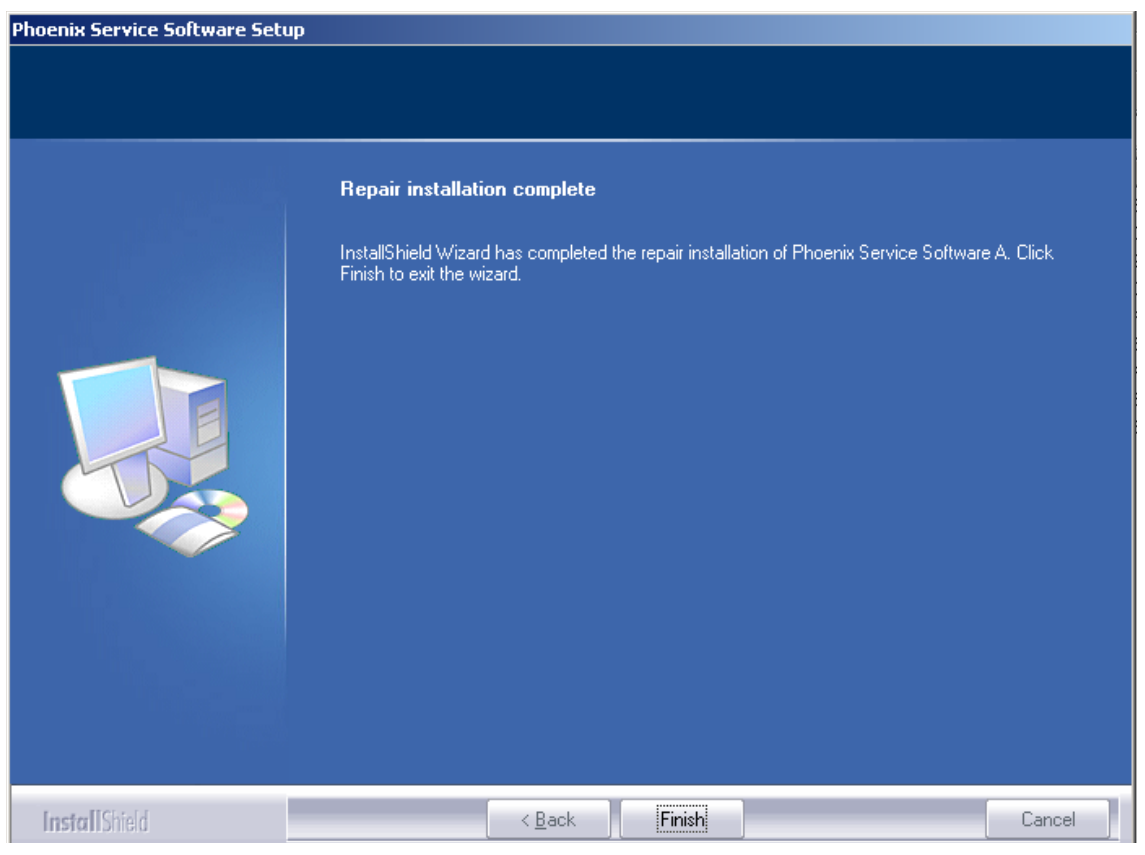

After restarting the PC, the uninstallation of Phoenix is finished.

# Software Update / Re-Flashing Setups

The following setup diagrams shows how to connect the different service devices when flashing the RH-47 phone. Make sure that you have selected the right one before proceeding.

## POS setup with FLS-4S

As a main interface either a USB or a parallel port can be used. See figures below:

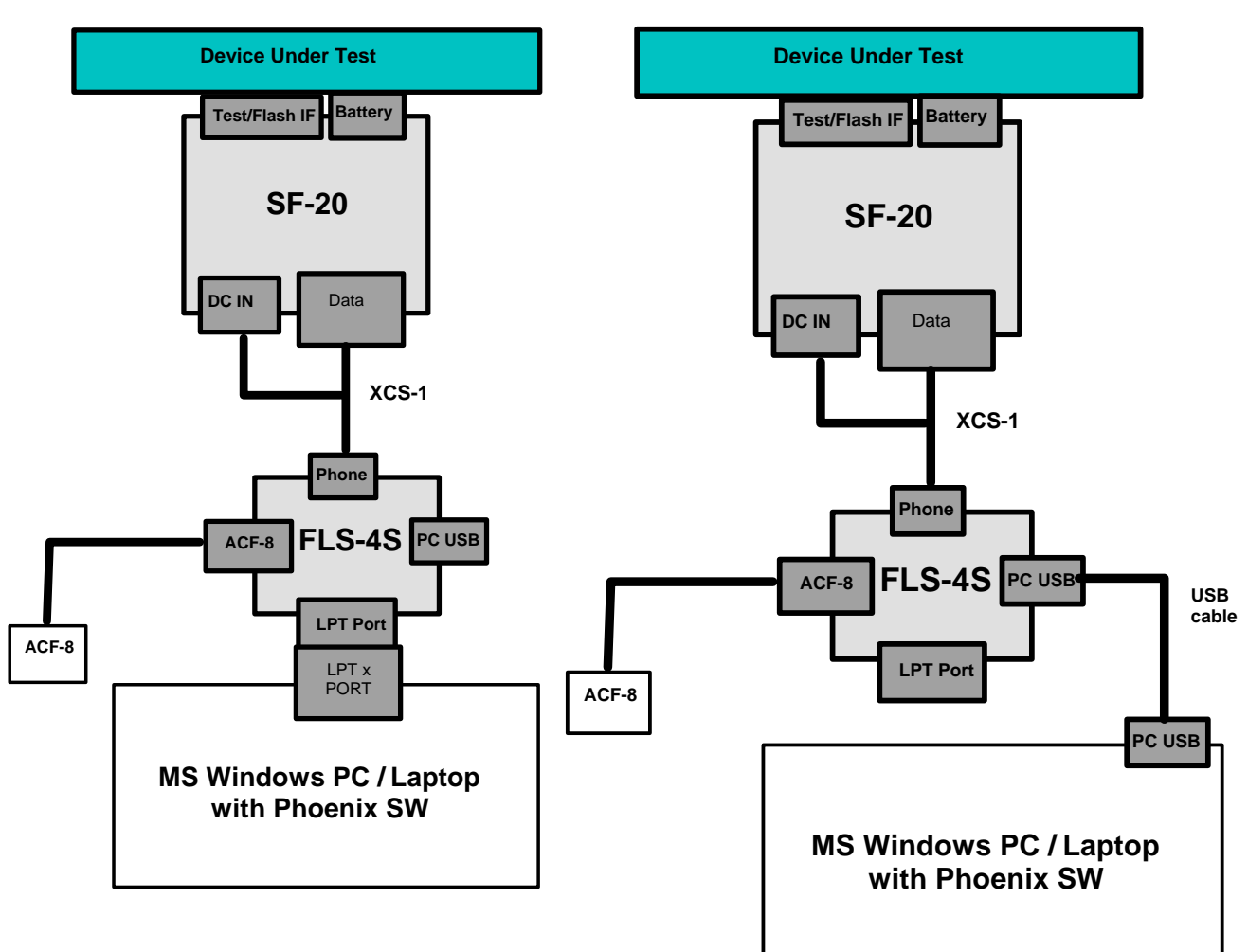

#### Figure 1: USB interface setup

Figure 2: Parallel port setup

| ltem | Type designation | Code    | Description                                           |
|------|------------------|---------|-------------------------------------------------------|
| 1    | FLS-4S           | 0080543 | POS flash prommer for US incl. ACF-8 Power supply     |
| 2    | SF-20            | 0770702 | POS flash adapter                                     |
| 3    | XCS-1            | 0730218 | Service cable with data & power connection for FLS-4S |
| 4    | ACF-8            | 0680032 | Power Supply (Part of 0080543)                        |

## FPS-8 / SF-20 software update setup

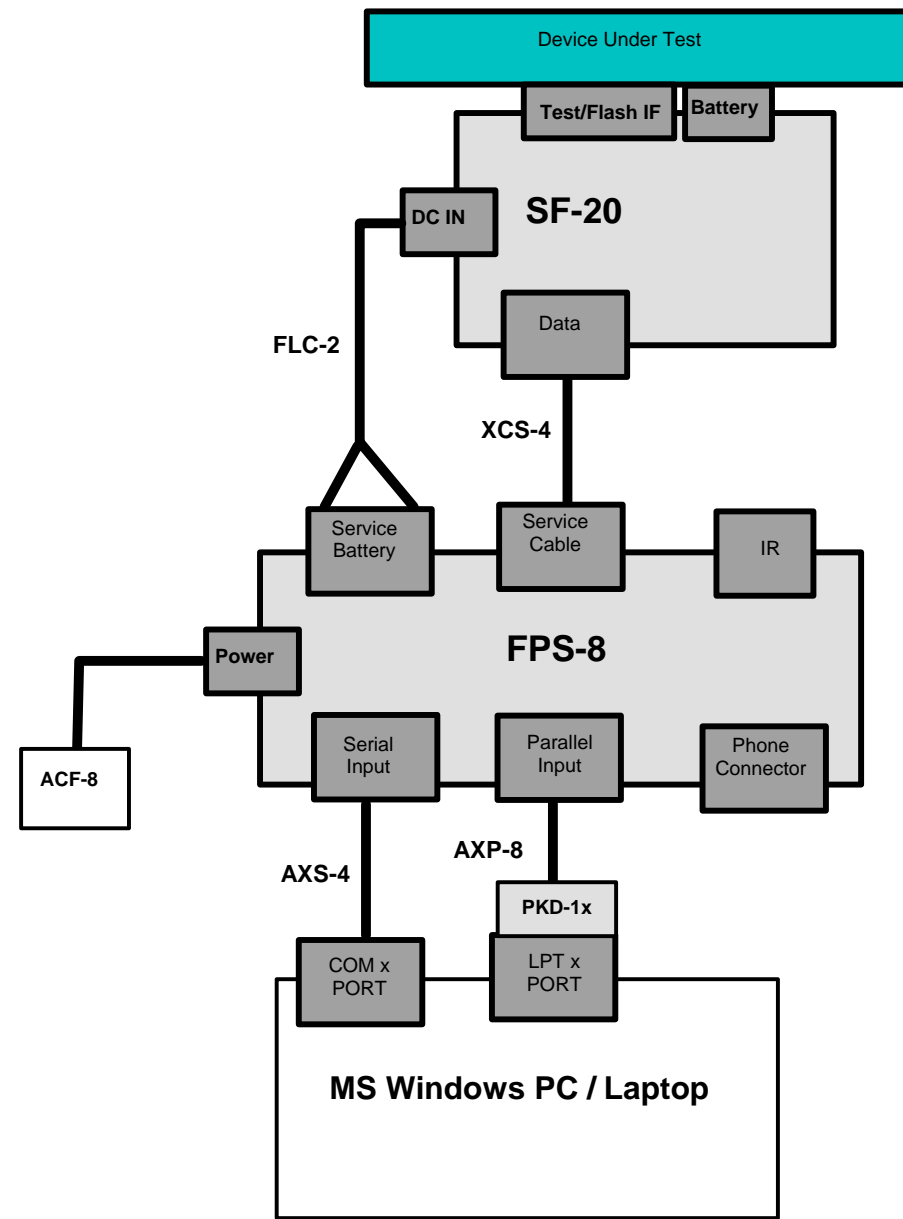

| ltem | Type<br>designation | Code    | Description                                                                                                    |  |
|------|---------------------|---------|----------------------------------------------------------------------------------------------------|--|
| 1    | FPS-8               | 0080321 | 0080321 Flash Prommer sales pack includes:ACF-8 power supply, AXS-4 service cable and AXP-8 Bi-directional parallel cable. |  |
| 2    | SF-20               | 0770702 | POS flash adapter                                                                                                    |  |
| 3    | FLC-2               | 0730185 | Power supply cable                                                                                                    |  |
| 4    | AXS-4               | 0730090 | Serial data cable 2x 9 pole Sub-D (Part of 0080321)                                                                        |  |
| 5    | ACF-8               | 0680032 | Power Supply (Part of 0080321)                                                                                             |  |
| 6    | AXP-8               | 0730298 | Parallel printer cable (Part of 0080321)                                                                                   |  |
| 7    | XCS-4               | 0730178 | Data cable                                                                                                    |  |

## DA-17 software update setup

The usage of DA-17 for flashing under specific circumstances is possible. Note that the phone is in "normal" mode after powered on.

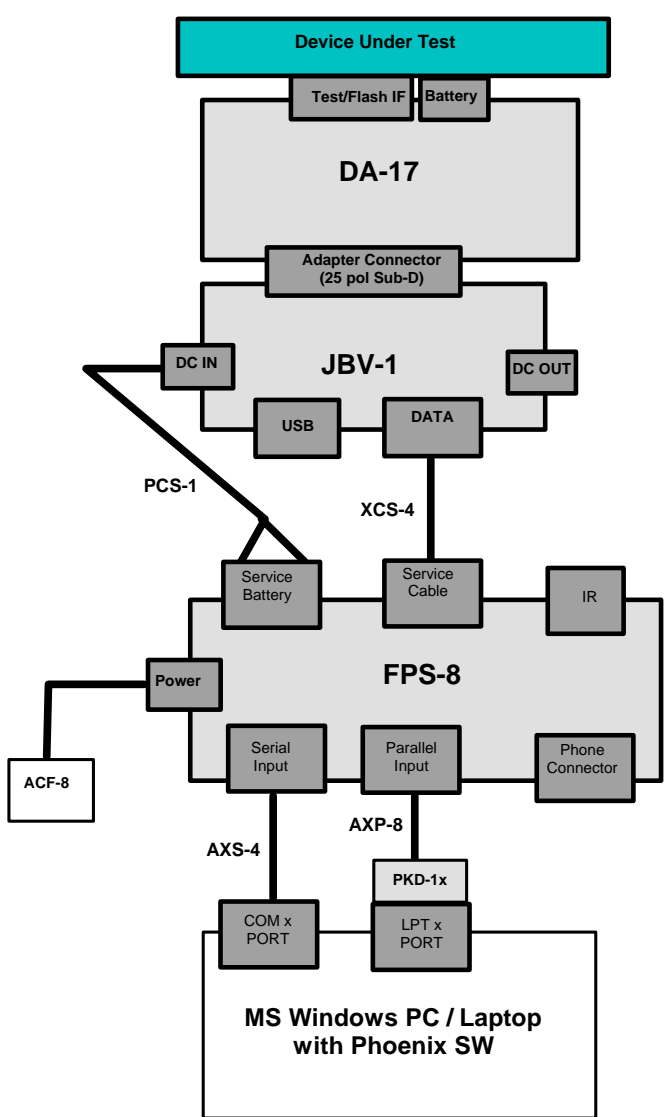

| ltem | Type designation | Code    | Description                                                                                                    |
|------|------------------|---------|----------------------------------------------------------------------------------------------------|
| 1    | FPS-8            | 0080321 | Flash Prommer sales pack includes: ACF-8 power supply, AXS-4 service cable and AXP-8 Bi-directional parallel cable. |
| 2    | JBV-1            | 0770298 | Docking station for testing & flashing                                                                              |
| 3    | DA-17            | 0770701 | Docking station adapter                                                                                             |
| 4    | PCS-1            | 0730012 | Power cable                                                                                                    |
| 5    | AXS-4            | 0730090 | Serial data cable 2x 9 pole Sub-D (Part of 0080321)                                                                 |
| 6    | ACF-8            | 0680032 | Power Supply (Part of 0080321)                                                                                      |
| 7    | AXP-8            | 0730298 | Parallel printer cable (Part of 0080321)                                                                            |
| 8    | XCS-4            | 0730178 | Data cable                                                                                                    |

## MJ-21 software update setup

Module repair jig flashing is possible with the following setup. Usually additional equipment is connected for further repair activities.

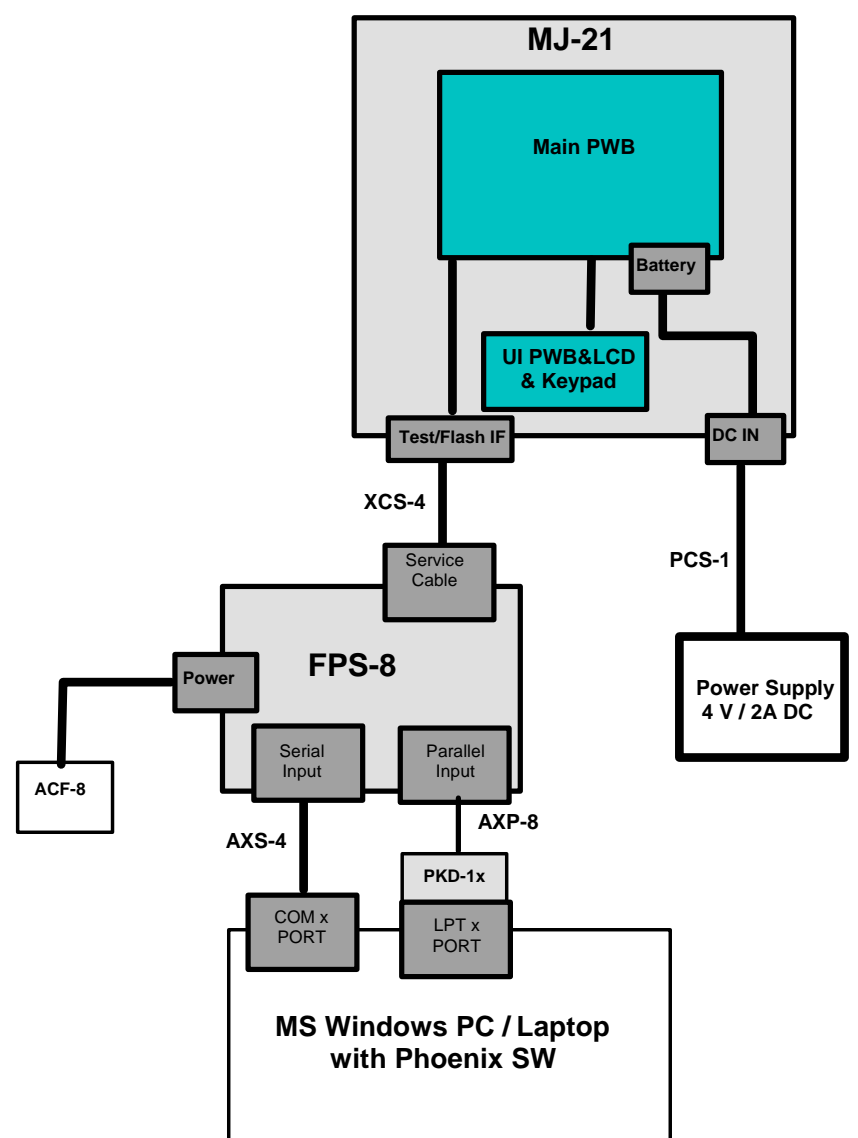

| ltem | Type designation | Code    | Description                                                                                                    |
|------|------------------|---------|----------------------------------------------------------------------------------------------------|
| 1    | FPS-8            | 0080321 | Flash Prommer sales pack includes: ACF-8 power supply, AXS-4 service cable and AXP-8 Bi-directional parallel cable. |
| 2    | MJ-21            | 0770298 | Module repair jig                                                                                                   |
| 4    | PCS-1            | 0730012 | Power cable                                                                                                    |
| 5    | AXS-4            | 0730090 | Serial data cable 2x 9 pole Sub-D (Part of 0080321)                                                                 |
| 6    | ACF-8            | 0680032 | Power Supply (Part of 0080321)                                                                                      |
| 7    | AXP-8            | 0730298 | Parallel printer cable (Part of 0080321)                                                                            |
| 8    | XCS-4            | 0730178 | Data cable                                                                                                    |

## Connecting FPS-8 to PC

To establish a connection between your PC and FPS-8:

- 1 Connect FPS-8 to the PC as shown in the diagrams above (no phone is needed at this step)
- 2 Start Phoenix.
- 3 From the File menu, choose Manage Connections.
- 4 Click Add.
- 5 Select Manual.
- 6 Select FPS-8.
- 7 Select the port where you have connected the serial cable of FPS-8.
- 8 In COMBOX\_DEF\_MEDIA, select FBUS.
- 9 Click Finish.
- 10 Click Arrow up key until FPS8 COM1 FBUS becomes the first on the list.
- 11 Click Apply and close the window.

The connection between the PC and FPS-8 is configured.

#### Activating FPS-8

Follow the instructions inside the FPS-8 sales package to activate FPS-8.

#### Checking application software version inside FPS-8

When you have established a connection to FPS-8 and it has been activated, the first thing to do is to check that you have the correct application software version inside the FPS-8. Phoenix software can check this automatically. The procedure goes as follows:

1 Go to a partner web site and download the latest AMS FPS-8 software.

To check the application software version:

- 2 Click FPS-8 downloads.
- 3 Click Flash Update.
- 4 Click AMS/Production version.
- 5 Click the latest version (xx . xx . xxx)

- 6 Save the file **flash\_update\_xx\_xx.exe** to your hard drive to a place which you can remember.
- 7 Go to that directory and double-click **flash\_update\_xx\_xx\_xx.exe.**

You see the following note on your screen. Install files to the directory which installation the program suggests you.

| tallShield Wizard                                                           |                                               |
|-----------------------------------------------------------------------------|-----------------------------------------------|
| hoose Destination Location<br>Select folder where Setup will install files. |                                               |
| Setup will install Flash Update in the following                            | j folder.                                     |
| To install to this folder, click Next. To install to<br>another folder.     | o a different folder, click Browse and select |
| Destination Folder<br>C:\Program Files\Nokia\Phoenix                        | B <u>r</u> owse                               |
| aliShield                                                                   |                                               |
|                                                                             | < <u>B</u> ack <u>N</u> ext> Cancel           |

#### Figure 1: Install Shield Wizard screen

When the installation has been finished, FPS-8 files are located in that directory.

You can now start Phoenix software.

When Phoenix software has started, do the following:

- 1 From the Flashing menu, choose FPS-8/FPS-8C Maintenance.
- 2 If software inside the FPS-8 prommer is too old, you will get the following notification:

#### Figure 2: Prommer software update screen

| Prommer SW Update                                   | ×                     |
|-----------------------------------------------------|-----------------------|
| New version of prommer so<br>Do you want to update? | oftware is available! |
| Version 03.07.000                                   |                       |
| Do not show this dialog                             | g again               |
| Yes                                                 | No                    |

3 Click Yes.

On the small screen you see as the prommer goes to the service mode (mode2 is lit).

Application software, secondary boot codes and algorithm codes are updated.

Your PC and FPS-8 are now ready for the RH-47 software update.

# **RE-Flashing Procedure**

## Flashing with FPS-8

First ensure that all cables are connected according to one of the diagrams above (depending on the case)! See the respective chapter about connecting FPS-8 to a PC.

To flash the phone:

1 Start Phoenix.

Ensure that the latest AMS version of Phoenix is installed (Help -> About Phoenix).

If a newer version is available you must install it (see Updating Phoenix).

2 From the Flashing menu, choose FPS-8 Maintenance.

If the firmware in FPS-8 is old, you will get the following message:

| rommer SW Update                                    |                      | × |
|-----------------------------------------------------|----------------------|---|
| New version of prommer so<br>Do you want to update? | ftware is available! |   |
| Version 03.07.000                                   |                      |   |
| 🗖 Do not show this dialog                           | again                |   |
| Yes                                                 | No                   |   |

3 Click Yes and wait until the prommer is updated.

Now you are ready to flash the phone.

- 4 Remove the SIM card and MMC card from the phone.
- 5 Turn the phone ON.
- 6 To scan the phone, press Ctrl + R (Make sure that the phone is loaded: the phone type as well as the software version should be displayed in the status bar):

If no product is found, then choose RH-47 manually: File -> Open Product -> RH-47.

7 From the Flashing menu, choose FPS-8 Flash.

RH-47

Nokia Customer Care

The following window appears:

| maga File:                                                  | ,               | Browise        |
|-------------------------------------------------------------|-----------------|----------------|
| nage nie.                                                   |                 | <u></u>        |
| PM File:                                                    |                 | <u>B</u> rowse |
| ontent File:                                                |                 | Browse         |
| dsp File:                                                   |                 | <u>B</u> rowse |
| pe Variant:                                                 |                 | Browse         |
| Flash Type:                                                 | Current Status: |                |
| C Restore User Phone                                        |                 |                |
| C Phone as Manufactured                                     | Total Process:  |                |
| Output                                                      |                 |                |
| Reading product type<br>Reading product code<br>Reading PSN |                 | 1              |
| Get flash file names<br>Reading IMEI                        |                 |                |
| Reading flash settings from fi                              | e(s)            |                |

Ensure that there is a data package installed: in this case the MCU, PPM and content package files are displayed automatically in the respective fields. Otherwise install a data package file (see related chapter).

In the Options window, check the "Force full factoryset after flashing" check 8

| hov |   |
|-----|---|
| 007 | • |

|                                     | Options  <br>Options | sable settings warning dialog                           | 1              |
|-------------------------------------|----------------------|---------------------------------------------------------|----------------|
|                                     | Options              | sable settings warning dialog                           | -              |
|                                     | 🗖 Di                 | sable settings warning dialog                           |                |
|                                     |                      |                                                         |                |
|                                     | 🔽 Fo                 | proe full factoryset after flashing                     |                |
|                                     | Π U:                 | se USB for user settings                                |                |
|                                     | □ Sł                 | now Flash ID                                            |                |
|                                     | 1                    | ▼ LPT Port                                              |                |
|                                     |                      |                                                         |                |
|                                     |                      |                                                         |                |
|                                     |                      |                                                         |                |
|                                     |                      |                                                         |                |
|                                     |                      |                                                         |                |
|                                     | UK                   | Lancel Apply Help                                       |                |
| FPS-8 Flash                         |                      |                                                         |                |
|                                     |                      |                                                         |                |
| Product: RH-47                      | Co                   | ode: 0511294: RH-47 Cingular US                         | 1              |
| Image File: C:\Pro                  | ogram Files\No       | 0511242: RH-47 AMERICAS Coal<br>0511278: RH-47 AMERICAS | <u>B</u> rowse |
| PPM File: C:\Pro                    | ogram Files\No       | 0511290: RH-47 Telcell MEX<br>5kia\F 0511291: RH-47 0I  | Browse         |
| Content File:                       |                      | 0511292: RH-47 LTA US<br>0511293: RH-47 T-MOBILE US     | Browse         |
| óden File                           |                      | 0511294: RH-47 Cingular US<br>0511295: RH-47 AWS US     | Browse         |
| Acc ) (                             |                      | 0511296: RH-47 FIDO US<br>0511297: BH-47 BDGEBS US      |                |
| Ape valiani, j<br>Flash Tupe        |                      | 0511298: RH-47 TIM                                      |                |
| C. Rectore Uner Pho                 | me L                 | Inent (0311233; hhttp://telefonica                      |                |
|                                     |                      | 1.12                                                    |                |
| <ol> <li>Phone as Manuta</li> </ol> | ictured 10           | Ital Process:                                           |                |
|                                     |                      |                                                         |                |
| - Hutout                            |                      |                                                         |                |

Options...

Close

Start

Help

(A) In case a data package is installed:

From the Product Code drop-down menu, choose the software variant you want to flash.

Click Start.

(B) In case no data package is installed:

Click Browse.

Choose manually the desired MCU, PPM and Content Package files.

Click Start.

If an error message appears at the end of the flash process:

"Turn the power on and select OK"

Disconnect the phone completely.

Connect the phone again.

Press the power button of the phone and wait about 15 seconds.

Click OK.

If the phone does not turn on, then the MCU software version does not match the phone's HW and software update is not possible.

After the phone is successfully flashed, the user memory area should be formatted.

9 From the Product menu, choose User Data Area Format.

The following window appears:

| User data | area format                                                                                                    | $\times$ |
|-----------|----------------------------------------------------------------------------------------------------|----------|
| ?         | You are about to format phone user data area. All user data in the<br>phone will be lost. This may take several minutes. Do you want to<br>proceed? |          |
|           | Yes No                                                                                                    |          |

10 Click Yes and wait until you get a confirmation that the user area is successfully formatted.

## Flashing with FLS-4S

Make sure that you have the latest FLS-4S driver installed (in Windows: Settings -> Control: Panel -> FLS virtual port).

The flashing process is the same as with FPS-8:

- 1 Connect all cables of FLS-4S as shown in the diagrams presented in section POS setup with FLS-4S adapter (use either a parallel port or USB).
- 2 Disconnect FPS-8 completely from the PC.
- 3 From the Flashing menu, choose FLS-4S Flash.

Repeat the steps presented in the previous section (FPS-8 flashing).

# Installing Data Package

A product data package contains all product specific data to make the Phoenix service SW and tools usable with a certain phone model.

It also includes the latest version of flash update package for FLS-4S and FPS-8.

Before installation:

- Check that the dongle is attached to the parallel port of your computer.
- Find out whether there is a data package installed in Windows: Settings > Control Panel-> Add Remove programs.
- If the current data package is old, please remove it. Then download the latest data package for RH-47 e.g. RH-47\_dp\_v\_x\_xx\_MCUSWx\_xx.exe.
- Close all other programs.

To start installation:

1 Double-click the installation file (e.g. **RH-47\_dp\_v\_x\_xx\_MCUSWx\_xx.exe**).

The following window appears:

| KH-47 Phone Data Pati                           | kage - InstallShield Wizard                                                            |                                  |
|-------------------------------------------------|----------------------------------------------------------------------------------------|----------------------------------|
| Extracting Files<br>The contents of this p      | backage are being extracted.                                                           |                                  |
| Please wait while the )<br>Phone Data Package o | InstallShield Wizard extracts the files nee<br>on your computer. This may take a few m | ded to install RH-47<br>noments. |
|                                                 |                                                                                        |                                  |
| Reading contents of p                           | ackage                                                                                 |                                  |
| 1                                               | 12                                                                                     |                                  |
|                                                 |                                                                                        |                                  |
|                                                 |                                                                                        |                                  |
|                                                 |                                                                                        |                                  |
| alishield                                       |                                                                                        |                                  |

#### 2 To continue, click Next:

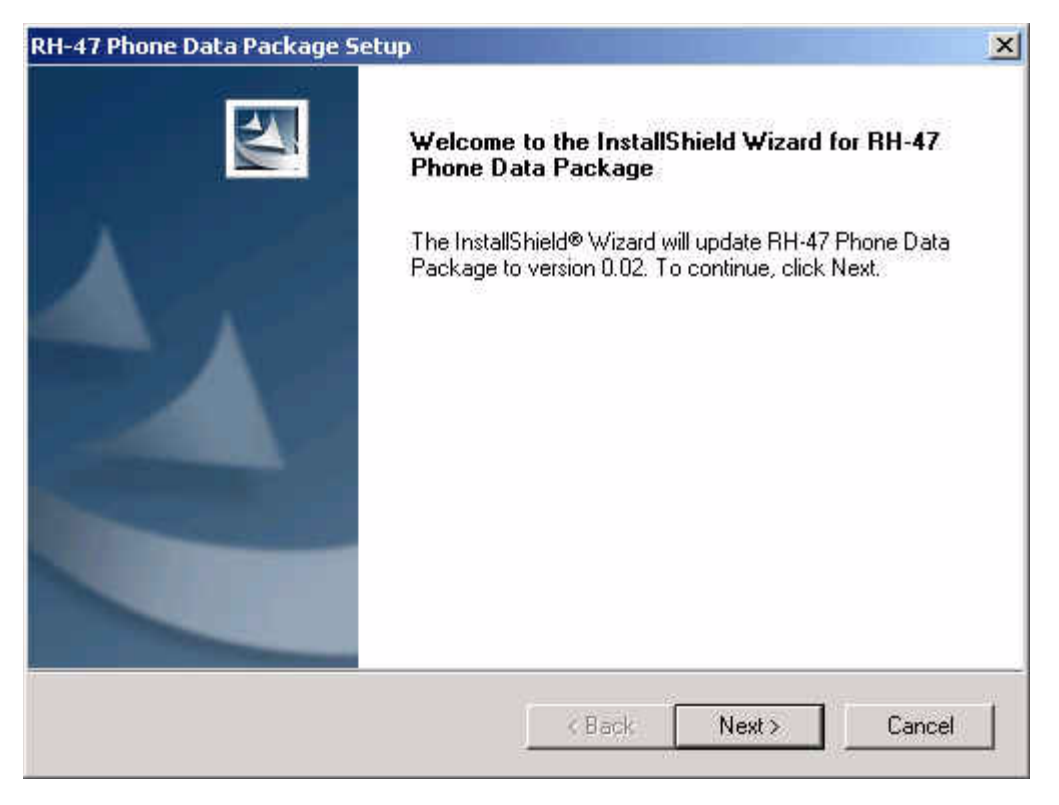

3 In the RH-47 Phone Data Package Setup window, you can see the contents of the data package. Read this text carefully (there is information about the Phoenix version needed with this package) and click Next:

| -47 Phone Data Package Setup                                                                                                    |                             |     | × |
|----------------------------------------------------------------------------------------------------|-----------------------------|-----|---|
| Information<br>Please read the following text.                                                                                                    |                             |     |   |
| To start installing the files, click Next.                                                                                                    |                             |     |   |
| RH-47 Phone Data Package v.0.02 Ar                                                                                                    | mericas (1.50) Installation |     | - |
| This is the first Version for a trial!<br>This installation package includes:<br>- 1.45 software release for Americas<br>- RH_47.ini file, that includes<br>- names of flash files<br>- options used in flashing<br>- list of settings that can be saved f | from customer's phone wi    | nen |   |
| tallShield                                                                                                    |                             |     |   |
|                                                                                                    | Constant C                  |     |   |

4 Confirm location and click Next to continue:

| RH-47 Phone Data Package Setup             |             |        | ×        |
|--------------------------------------------|-------------|--------|----------|
| Start Copying Files                        |             |        | X        |
| To start installing the files, click Next, |             |        |          |
| Current Settings:                          |             |        |          |
| Installation path: C:\Program Files\No     | kia\Phoenix |        | E        |
|                                            |             |        |          |
|                                            |             |        |          |
|                                            |             |        | -        |
| 1                                          |             |        | <u> </u> |
| InstallShield -                            |             |        |          |
|                                            | < Back      | Next > | Cancel   |
|                                            |             |        | o        |

Phone model specific files are installed. Please wait.

| I-47 Phone Data Package Setup                                         |                                       |
|-----------------------------------------------------------------------|---------------------------------------|
| Setup Status                                                          | 24                                    |
| RH-47 Phone Data Package Setup is performing the requested operations |                                       |
| Installing                                                            |                                       |
| C:\Program Files\Nokia\Phoenix\products\RH-47\RH47150.C5              |                                       |
|                                                                       | i i i i i i i i i i i i i i i i i i i |
|                                                                       |                                       |
|                                                                       |                                       |
|                                                                       |                                       |
| . 101 - 11                                                            |                                       |
| talShield                                                             | <u>70 - 4</u>                         |
|                                                                       | Cancel                                |

5 To complete installation, click Finish.

| RH-47 Phone Data Package S | etup                                                                                                    |
|----------------------------|----------------------------------------------------------------------------------------------------|
|                            | InstallShield Wizard Complete<br>The InstallShield Wizard has successfully installed RH-47<br>Phone Data Package. Click Finish to exit the wizard. |
|                            | K Back Finish Cancel                                                                                                    |

You now have all phone model specific files installed on your PC.

## Uninstalling data package

You can uninstall the data package manually from Windows: *Control Panel-> Add/ Remove Programs/RH-47 Phone data package.* 

If you try to install the same version of the data package that you already have, you are asked if you want to uninstall the current version. Click OK to uninstall and Cancel if you do not want to uninstall.

If you try to install a version that is newer than the currently installed one, there is no need for uninstalling.

| Uninstall RH-47                     | 7 Phone Data Packa                  | ige                      | ×               |
|-------------------------------------|-------------------------------------|--------------------------|-----------------|
| Do you want to<br>and all of its co | ) completely remove th<br>mponents? | ne RH-47 Phone Data Pack | age application |
|                                     | ОК                                  | Cancel                   |                 |

The uninstallation progress is shown. In the end the following window appears:

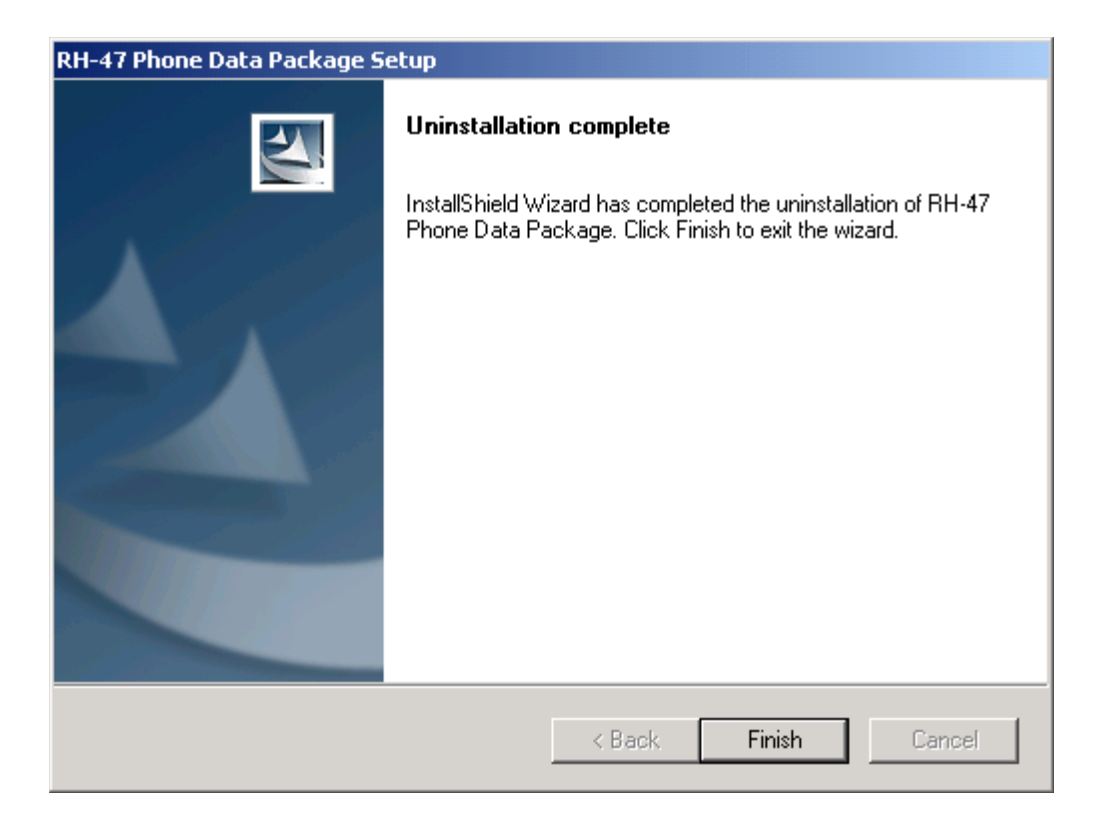

To complete uninstallation, click Finish.

# **Phoenix Self Tests**

Self tests are divided into two categories:

- Startup self-test
- Triggered/called self-test

The startup procedure performs a self-test and the results are stored at every startup / switch on of the phone. When the Phoenix menu is opened, the stored results from the last startup are displayed.

The tests already performed are marked with "Yes" in the "Startup Test" column.

#### Figure 3: Phoenix Self Tests window

| 🔀 Phoenix                                             |              |                   |                       |              |
|-------------------------------------------------------|--------------|-------------------|-----------------------|--------------|
| File Edit Product Flashing Testing Tuning Window Help |              |                   |                       |              |
| Operating mode: Local   Read                          |              |                   |                       |              |
|                                                       |              |                   |                       |              |
| 6 Self Tests                                          |              |                   |                       |              |
| Test Name                                             | Startup Test | Result            | Detailed              |              |
| ST_AUX_DA_LOOP_TEST                                   | No           | Not executed [3]  | ·                     |              |
| ST_CURRENT_CONS_TEST                                  | No           | Not executed [3]  |                       |              |
| ST_EAR_DATA_LOOP_TEST                                 | Yes          | Passed [0]        |                       |              |
| ST_KEYBOARD_STUCK_TEST                                | No           | Not executed [3]  |                       |              |
| ST_MBUS_RX_TX_LOOP_TEST                               | Yes          | Passed [0]        |                       |              |
| ST_SIM_CLK_LOOP_TEST                                  | Yes          | Passed [0]        |                       |              |
| ST_SIM_IO_CTRL_LOOP_TEST                              | Yes          | Passed [0]        |                       |              |
| ST_SLEEP_X_LOOP_TEST                                  | No           | Not executed [3]  |                       |              |
| ST_TX_IDP_LOOP_TEST                                   | Yes          | Passed [0]        |                       |              |
| ST_TX_IQ_DP_LOOP_TEST                                 | No           | Not executed [3]  |                       |              |
| ST_UPP_REGISTER_VER_TEST                              | Yes          | Passed [0]        |                       |              |
| ST_BACKUP_BATT_TEST                                   | Yes          | Failed [1]        |                       |              |
| ST_LPRF_IF_TEST                                       | No           | Not executed [3]  |                       |              |
| ST_EXTERNAL_RAM_TEST                                  | No           | Not executed [3]  |                       |              |
| ST_RF_CHIP_ID_TEST                                    | No           | Not executed [3]  |                       |              |
| ST_LCD_TEST                                           | No           | Not executed [3]  |                       |              |
| ST_LPRF_AUDIO_LINES_TEST                              | No           | Not executed [3]  |                       |              |
| ST_UEM_CBUS_IF_TEST                                   | Yes          | Passed [0]        |                       |              |
| ST_VIBRA_TEST                                         | No           | Not executed [3]  |                       |              |
| ST_KEYB_LINE_TEST                                     | No           | Not executed [3]  |                       |              |
| ST_ZOCUS_CBUS_IF_TEST                                 | No           | Not executed [3]  |                       |              |
| <b>  </b> '                                           |              |                   |                       |              |
|                                                       |              | <u>S</u> tart Sel | lect <u>All</u> Close | <u>H</u> elp |

You can select specific tests by checking the "Test Name" check-box next to a test. To start the test(s) you selected, click the "Start" button.

Alternatively, you can perform all tests by clicking the "Select All" button. For all tests, RH-47 should be in the "Local" operating mode.

Note: For RH-47, the following two tests can only performed as a single test:

- ST\_EXTERNAL\_RAM\_TEST
- ST\_LCD\_TEST

The tests will get a "Timeout" or "Failed" status, if selected and performed at the same time with other tests.

# **Phoenix Tuning**

## Energy management calibration

Energy Management calibration is a baseband tuning operation.

EM calibration should be carried out in a JBV-1 docking station equipped with a DA-17 docking station adapter.

Power to the JBV-1 should be supplied from an external power supply, <u>not</u> from the FPS-8 prommer!

Connect the **RH-47** phone as shown in the following diagram:

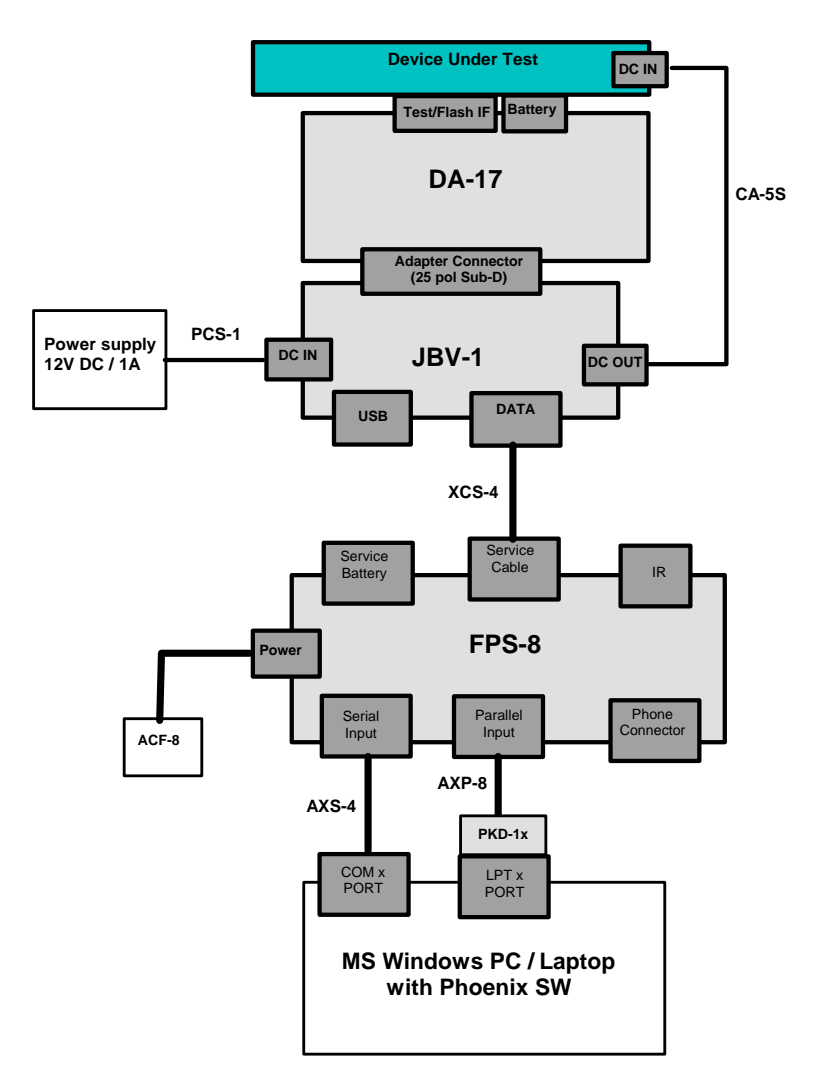

| ltem | Type<br>designation | Code    | Description                                                           |
|------|---------------------|---------|-----------------------------------------------------------------------|
| 1    | DA-17               | 0770701 | Docking Station adapter for JBV-1                                     |
| 2    | JBV-1               | 0770298 | Flash/Test docking station with generic data & power inter-<br>faces. |

Nokia Customer Care

| 3 | PCS-1 | 0730012 | Power cable to connect e.g. JBV-1 to FPS-8.2 x Banana con-<br>nectors to 5,5 mm DC plug |  |
|---|-------|---------|-----------------------------------------------------------------------------------------|--|
| 4 | XCS-4 | 0730178 | Modular cable for e.g. connection between FPS-8 and SF-20.                              |  |
| 5 | FPS-8 | 0080321 | Flash Prommer to be used with SF-20 or JBV-1 plus product specific adapter.             |  |
| 6 | AXS-4 | 0730090 | Data cable 2x 9 pole Sub-D male/female (Part of 0080321)                                |  |
| 7 | AXP-8 | 0730298 | Bi-directional parallel data cable (Part of 0080321)                                    |  |
| 8 | ACF-8 | 0680032 | Power Supply (Part of 0080321)                                                          |  |

Before proceeding, make sure that you have a working connection between FPS-8 and the PC as described in the respective chapter.

To start Energy Management Calibration:

- 1 Start Phoenix.
- 2 Supply voltage in the range **11–15 V** from an external power supply to DC IN of JBV-1.
- 3 The phone starts up in local mode automatically.
- 4 To scan the phone, press Ctrl+R.

Make sure that the phone is successfully loaded: you should see "SW version, date, RH-47" in the Phoenix status bar.

5 From the Tuning menu, choose Energy Management Calibration.

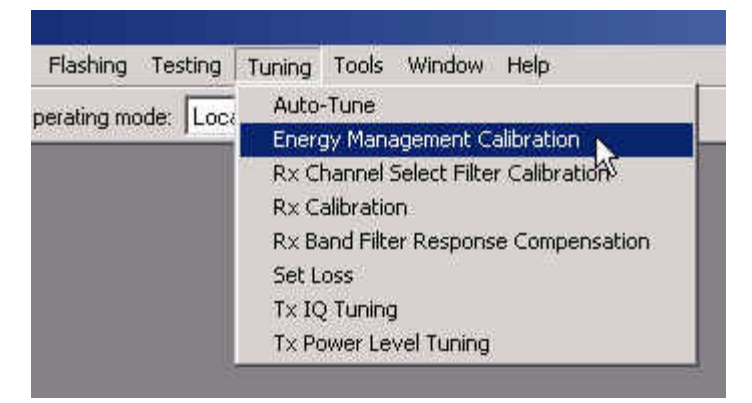

The following window appears:

| The following window appeals. |                       |                             |              |                  |                         |  |  |  |  |
|-------------------------------|-----------------------|-----------------------------|--------------|------------------|-------------------------|--|--|--|--|
| 16                            | inergy Management Ca  | alibration                  |              |                  |                         |  |  |  |  |
|                               |                       |                             | - Calibrated | – Phone Values – |                         |  |  |  |  |
|                               |                       | ADC Offset [mV]             |              |                  |                         |  |  |  |  |
|                               |                       | ADC Gain<br>[0.0001 mV/bit] |              |                  | <u>C</u> alibrate       |  |  |  |  |
|                               | Battery Size          | BSI Gain (100 Ohm)          |              |                  | Save To Phone           |  |  |  |  |
|                               | E Battery Temperature | BTEMP Gain                  |              |                  |                         |  |  |  |  |
|                               | ☑ Battery ⊻oltage     | SCAL Offset [mV]            |              |                  | <u>R</u> ead From Phone |  |  |  |  |
|                               |                       | SCAL Gain                   |              |                  | C <u>h</u> ange Phone   |  |  |  |  |
|                               | Charger Voltage       | VCHAR Gain                  |              |                  | Help                    |  |  |  |  |
|                               | Charge Current        | ICHAR Offset                |              |                  |                         |  |  |  |  |
|                               |                       | ICHAR Gain                  |              |                  |                         |  |  |  |  |
|                               | Pattery Current       | IBAT Gain                   |              |                  |                         |  |  |  |  |
|                               | Status:               |                             |              |                  |                         |  |  |  |  |

- 6 To show the current values in the phone memory and to check that communication with the phone works, click Read From Phone.
- 7 Check all calibrations (Battery Size, Battery Voltage etc.).
- 8 Click Calibrate and wait until Calibrated appears in the status line.
- 9 If values are within limits, click "Save To Phone" to save the calibrated values.

Values written to phone appear in the status line.

Note! Only the values of the checked tunings are saved!

- 10 To verify that the new values are saved, click Read From Phone.
- 11 To end the tuning process, close the Energy Management Calibration dialog.
- 12 After exiting the Energy Management Calibration dialog, you must manually switch the phone ON.
## Rx/Tx Tuning

One of the following setups is needed to perform tunings in Phoenix, depending on the case and available equipment. Testing equipment can either be a single RX/TX testsystem or two separate RX/TX test systems by using a RF coupler.

#### RF tuning setup DA-17

RH-47

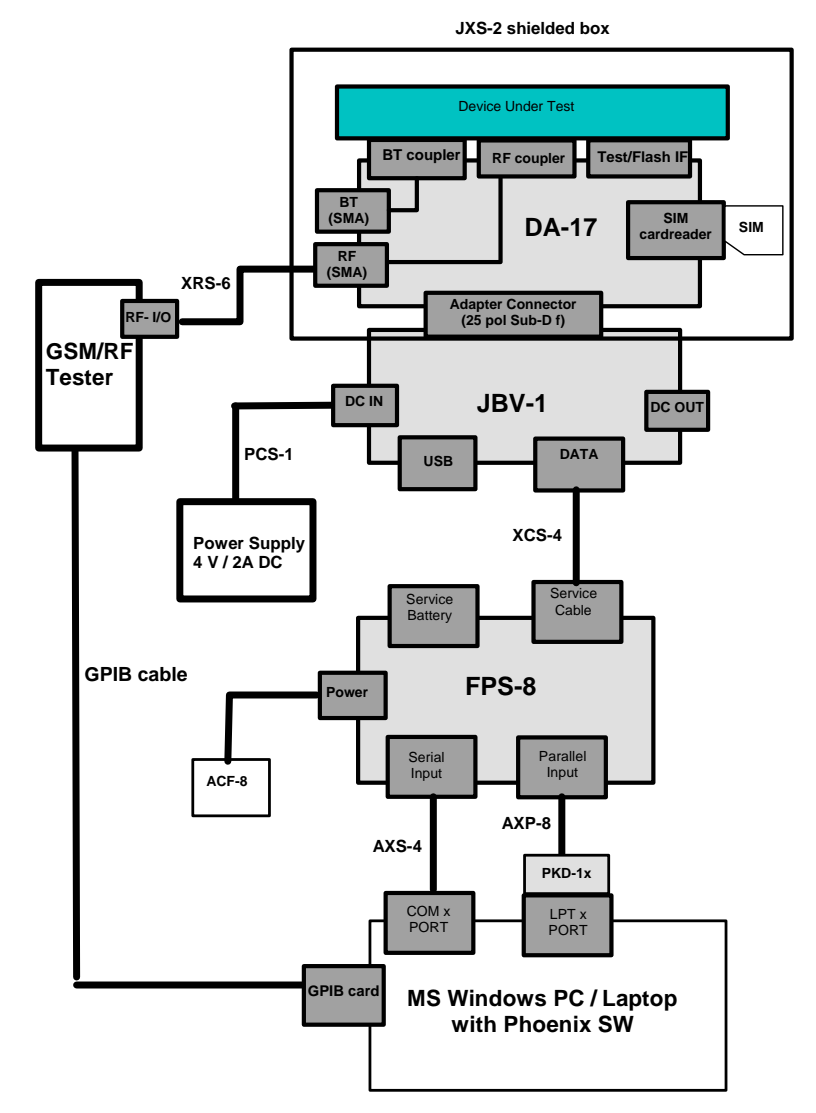

| ltem | Type<br>designation | Code    | Description                                                                                    |
|------|---------------------|---------|------------------------------------------------------------------------------------------------|
| 1    | DA-17               | 0770701 | Docking Station adapter for JBV-1                                                              |
| 2    | JBV-1               | 0770298 | Flash/Test docking station with generic data & power interfaces.                               |
| 3    | PCS-1               | 0730012 | Power cable to connect e.g. JBV-1 to power supply.2 x Banana connec-<br>tors to 5,5 mm DC plug |
| 4    | XCS-4               | 0730178 | Modular cable for e.g. connection between FPS-8 and SF-20.                                     |
| 5    | FPS-8               | 0080321 | Flash Prommer to be used with SF-20 or JBV-1 plus product specific adapter.                    |
| 6    | AXS-4               | 0730090 | Serial cable 9 pole Sub-D - part of FPS-8 sales package!                                       |
| 7    | AXP-8               | 0730298 | Parallel bi-directional printer cable - part of FPS-8 sales package!                           |
| 8    | ACF-8               | 0680032 | Power Supply – part of FPS-8 sales package!                                                    |

NOKIA

#### MJ-21 tuning setup

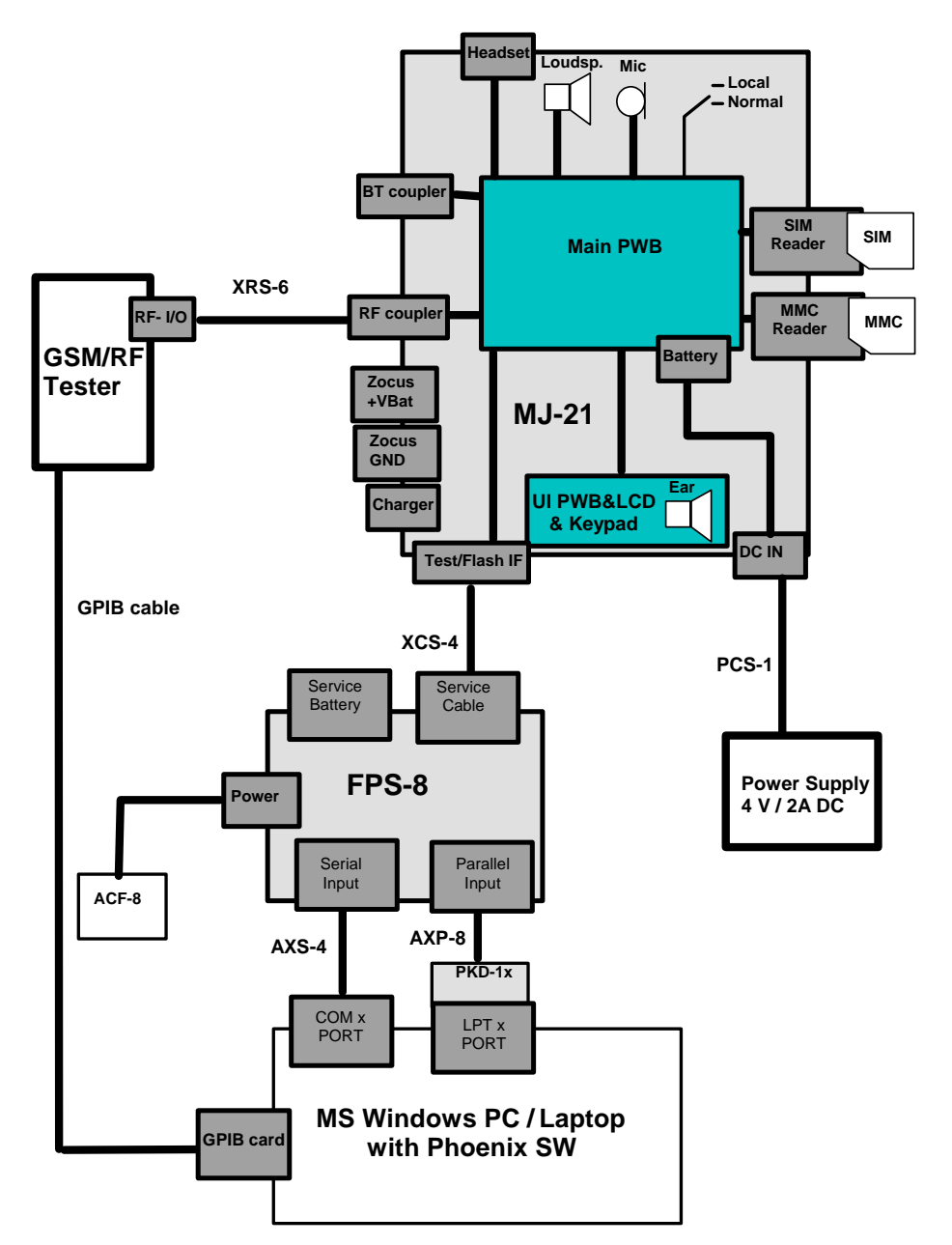

| ltem | Type designation | Code    | Description                                                                             |
|------|------------------|---------|-----------------------------------------------------------------------------------------|
| 1    | MJ-21            | 0770646 | Module repair jig                                                                       |
| 2    | XCS-4            | 0730178 | Modular cable for e.g. connection between FPS-8 and SF-20.                              |
| 3    | PCS-1            | 0730012 | Power cable to connect e.g. JBV-1 to FPS-8.2 x Banana connec-<br>tors to 5,5 mm DC plug |
| 4    | FPS-8            | 0080321 | Flash Prommer to be used with SF-20 or JBV-1 plus product specific adapter.             |
| 5    | AXS-4            | 0730090 | Serial cable 9 pole Sub-D - part of FPS-8 sales package!                                |

| 6 | AXP-8 | 0730298 | Parallel bi-directional printer cable - part of FPS-8 sales pack-<br>age! |
|---|-------|---------|---------------------------------------------------------------------------|
| 7 | ACF-8 | 0680032 | Power Supply – part of FPS-8 sales package.                               |

#### Start tuning with Phoenix:

- 1 Connect the phone to a PC running Phoenix service software with one of the setups described.
- 2 Start Phoenix service software and open an FBUS connection: From the File menu, choose Scan Product.

Wait until phone information is shown in the lower right corner of the screen.

#### RF tuning after repairs

Different repairs require different tunings. In general, it is necessary to determine in which section the repair was done to select which tunings to perform. To determine if an RF tuning is necessary after a repair, it is important that the functionality of the repaired circuit is understood well. It is recommended to perform a complete RF tuning, if RF is repaired.

- In general repairs, the TX part requires "TX Power Level Tuning" and "TX IQ Tuning".
- In general repairs, the RX part or PLL part always require "RX Calibration", "Rx Band Filter Response Calibration".
- If Mjoelner is changed, all calibrations have to be done.

Other parts interfacing to TX, RX or PLL might require tuning, but common sense should be used. For example, if a component that has no influence on the RF performance has been changed, such as the microphone, on/off key, mechanical parts or similar, there is no need to do any RF tunings.

Below is a list of needed activities related to changed component:

| Exchanged Component | IMEI re-writing | EM calibration | RF tuning |
|---------------------|-----------------|----------------|-----------|
| D190 - UEM          | YES             | NO             | NO        |
| D311 - Flash 1      | YES             | YES            | YES       |
| D312 - Flash 2      | NO              | NO             | NO        |
| D310 - SDRAM        | NO              | NO             | NO        |
| D100 - UPP          | NO              | NO             | NO        |
| N601 - RF ASIC      | NO              | NO             | YES       |
| N801 - RF PA        | NO              | NO             | YES       |
| N430 - BT MCM       | NO              | NO             | NO        |

#### Rx channel select filter calibration

This procedure calibrates the baseband filter inside Mjoelner. It is done by internally measuring a prototype filter. For this reason the calibration is done once, not separately in all three bands. No signal must be fed from an external signal generator.

To start the calibration:

- 1 Launch Phoenix.
- 2 Set the phone in local mode.
- 3 From the Tuning menu, choose Rx Channel Select Filter Calibration.

The following window appears. If you do not want to save the newly calibrated values in the phone, uncheck the "Save to Phone" check box (e.g. for testing purposes) before proceeding:

| Decimal 37      |      |               | Tupa |
|-----------------|------|---------------|------|
| Hex 0x25 xT     | au 🗾 | Save to Phone | Stop |
| Binary 100101   |      |               | Help |
| Capacitor array |      |               |      |
|                 |      |               |      |

4 Click Start and then the Tune button.

The optimal values for GSM 850 are found.

5 To complete tuning, click Stop.

#### RX calibration (incl. VCXO-calibration)

Rx calibration is used to determine gain at different gain-settings for front-end and Mjoelner and needs to be done in both bands (GSM 850 and GSM 1900). A signal generator is needed!

Calibration is automatically performed first at GSM850 and then at the GSM1900 band. If tuning is successful, tuning continues at the next band. Calibration must be done separately on each band.

RX calibration in GSM850 combines two tunings: VCX0 calibration and AGC calibration.

The calibration of the GSM1900 band only determines AGC values.

Remember to take jig and cable attenuations into account when entering the power levels.

The **VCXO-calibration** finds out a calibration values for VCXO, an AFC initial value and AFC slope coefficients.

A value (RF\_TEMP), which represents the RF hardware temperature, is determined during RX calibration. This temperature value is used by DSP to RSSI reporting in the normal mode of the phone. It is not visible in the calibration process. Note that calibration must be done between 22°..36°

#### AGC-calibration

The AGC-calibration finds the gain values of the RX-gain system. The AGC consists of RF LNA, which can be either on or off (gain difference between on and off state is nominally 30 dB) and BB gain, which can be controlled, in 6 dB steps. This gives 15 gain steps RSSI0 to RSSI14. LNA is off for steps RSSI0 to RSSi4.

AFC-calibration measures the gain at gain step RSSI4 and RSSI7. The other gain values are calculated.

#### VCXO-calibration

The VCXO-calibration ensures the function of an initial synchronization (before location update), when the mobile station is in normal mode. For an error free initial synchronization, the 26 MHz frequency of the VCXO must be accurate enough. Therefore, a VCXO cal value is written into the RefOSCCAL register of the Mjoelner.

During VCXO-calibration, the VCXO cal value is changed by a DSP-algorithm until synchronization is possible. This means that the VCXO oscillates at 26 MHz with a sufficient minimum frequency error.

To further minimize the frequency error, an initial AFC-value is determined by the DSP and written into RefOSCAFC register of the Mjoelner.

Also the DSP algorithm determines 3 AFC slope coefficients Slope C1.3 during VCXO calibration.

One AFC slope value is not sufficient for Mjoelner, because the AFC slope is non-linear in this chip.

To start the tuning process:

1 From the Tuning menu, choose Rx Calibration.

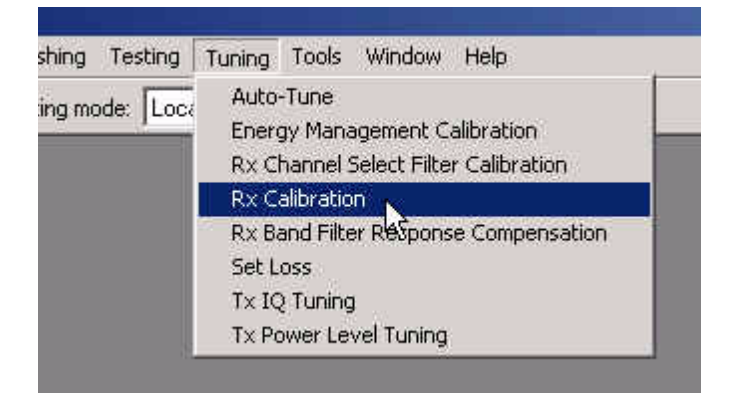

The following window appears.

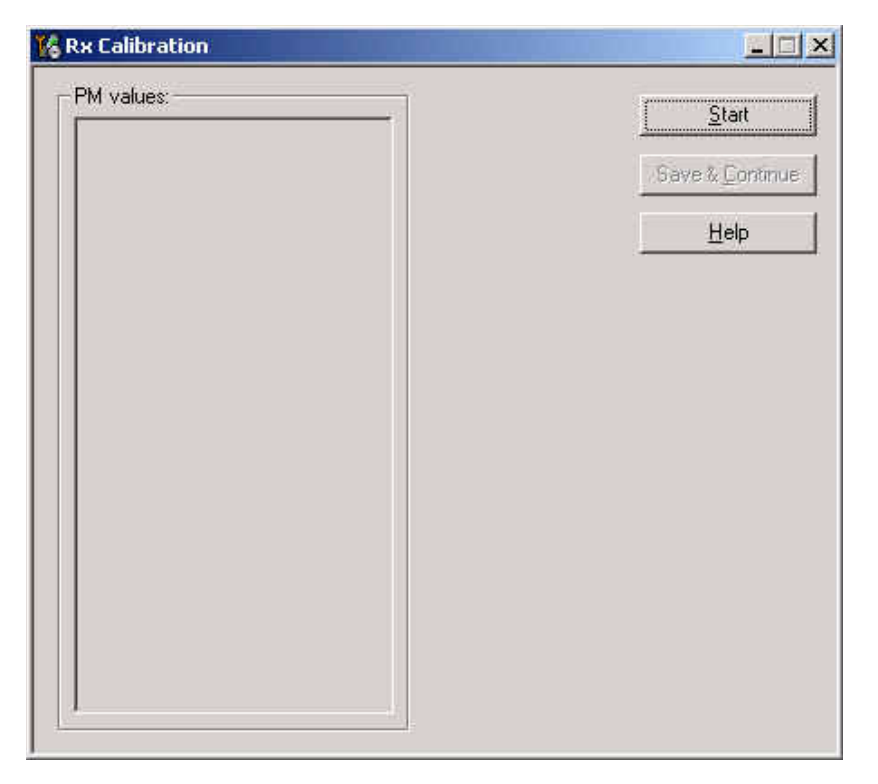

2 To start tuning, click Start.

3 Set the Rf signal generator to the required **GSM850** frequency and click OK:

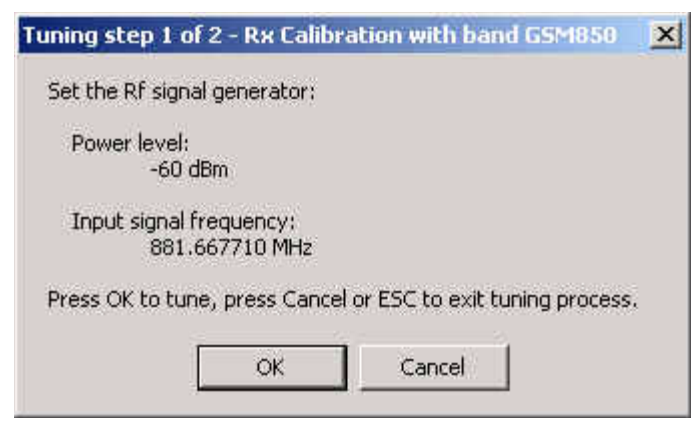

Tuning values and ADC reading are shown. A typical result looks like this:

|                   | E00 000000  | <u>S</u> tart         |
|-------------------|-------------|-----------------------|
| Afc value :       | 3156 000000 |                       |
| Slope C1 :        | 3054.000000 | Save & <u>C</u> ontir |
| Slope C2 :        | -587.000000 |                       |
| Slope C3 :        | 1.000000    | Help                  |
| Rssi0 :           | 63.359375   |                       |
| Rssi1 :           | 69.359375   |                       |
| Rssi2 :           | 75.359375   |                       |
| Rssi3 :           | 81.359375   |                       |
| Rssi4 :           | 87.359375   |                       |
| Rssi5 :           | 96.640625   |                       |
| Rssi6 :           | 102.640625  |                       |
| Hssi/ :           | 108.640625  |                       |
| HSSIB :           | 114.640625  |                       |
| HSSID :<br>D:10 : | 120.640629  |                       |
| Dooi 11           | 120.040020  |                       |
| Booi 12           | 132.040025  |                       |
| Regi 13           | 144 640625  |                       |
| Rssi14            | 150.640625  |                       |
|                   |             |                       |
|                   |             |                       |
|                   |             |                       |
|                   |             |                       |

4 To proceed to **GSM1900**, click Save & Continue.

5 Set the Rf signal generator to the required **GSM1900** frequency and click OK:

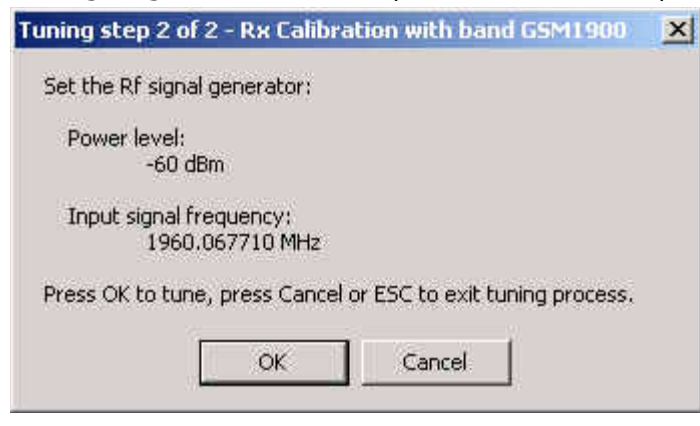

Tuning values and ADC readings are shown. A typical result looks like this:

|                    | 50.040750              | <u>S</u> tart |
|--------------------|------------------------|---------------|
| HSSIU :<br>Deci1 : | 09.343700<br>CE 2427E0 |               |
| Reei 2             | 71 343750              | Save & Cor    |
| Reei 3             | 77 343750              | <u></u>       |
| Reei 4             | 83 343750              | Hole          |
| Besi 5             | 90,531,250             | <u> </u>      |
| Rssi 6             | 96,531250              |               |
| Rssi7              | 102.531250             |               |
| Rssi8 :            | 108.531250             |               |
| Rssi9 :            | 114.531250             |               |
| Rssi10 :           | 120.531250             |               |
| Rssi11 :           | 126.531250             |               |
| Rssi 12 💠          | 132.531250             |               |
| Rssi13 :           | 138.531250             |               |
| Rssi14 :           | 144.531250             |               |
|                    |                        |               |
|                    |                        |               |
|                    |                        |               |
|                    |                        |               |
|                    |                        |               |
|                    |                        |               |
|                    |                        |               |
|                    |                        |               |

6 Click "Save & Continue" and the following window appears:

| RX Calibi | ation                                      | × |
|-----------|--------------------------------------------|---|
| ٩         | Rx Calibration was completed successfully. |   |
|           |                                            |   |
|           | ΟΚ                                         |   |

7 To finish the tuning process, click OK.

#### **RX AGC limits**

The Rx calibration is only valid if it is within certain limits.

For the most recent limits, see RH-47 Production Testing Requirements.

If calibration is not within limits, there is a fault in the RX chain.

Below are the values for RSSI4 and RSSI7:

#### RSSI 4:

| band     | min | typ | max |
|----------|-----|-----|-----|
| GSM 850  | 81  | 86  | 91  |
| GSM 1900 | 79  | 85  | 89  |

RSSI7:

| band     | min | typ | max |
|----------|-----|-----|-----|
| GSM 850  | 103 | 108 | 113 |
| GSM 1900 | 100 | 104 | 110 |

#### Rx band filter response compensation

Calibration is done automatically, starting with GSM850 and then continuing with GSM1900.

Connect the phone according to the setup diagrams.

Note! Remember to perform "Rx calibration" before doing "Rx band filter response compensation"!

Remember to take jig and cable attenuations into account!

To start calibration:

1 From the Tuning menu, choose Rx Band Filter Response Compensation.

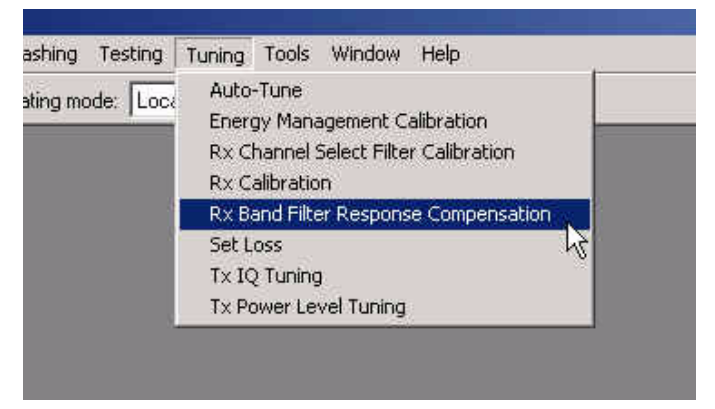

- 2 In the Tuning mode pane, select the **Manual** tuning mode button.
- 3 To start the tuning process, click Start.

| Channel | Input Frequency (MHz) | Measured Level<br>Difference (dB) | 1 |                                     | Save & Contin |
|---------|-----------------------|-----------------------------------|---|-------------------------------------|---------------|
|         | T                     |                                   |   |                                     | Help          |
|         |                       |                                   |   | Tuning mode                         |               |
|         |                       |                                   |   | <u>A</u> utomatic <u>A</u> utomatic |               |
|         |                       |                                   |   |                                     |               |
|         |                       |                                   |   |                                     |               |
|         |                       |                                   |   |                                     |               |
|         |                       |                                   |   |                                     |               |
|         |                       |                                   |   |                                     |               |
|         |                       |                                   |   |                                     |               |

4 Supply 9 different frequencies to the phone.

The tuning starts at the GSM850 band and continues the same way for the GSM1900 band.

5 Set the first required **frequency and power level**. Click OK:

| Tuning step 1 of 2 - Rx Band Filter Response Compensation for GSM850 | × |
|----------------------------------------------------------------------|---|
| Manual Tuning - stage 1 of 9.                                        |   |
| Set the Rf signal generator:                                         |   |
| Power level:<br>-60 dBm + cable attenuation                          |   |
| Input signal frequency:<br>867.26771 MHz                             |   |
| Press OK to tune, press Cancel or ESC to exit tuning process.        |   |
| OK Cancel                                                            |   |

6 Repeat the sequence **9 times**, until all channels are done.

In the end, you should see the following window:

| Channel | Input Frequency (MHz) | Measured Level<br>Difference (dB) | Save & Continu                                         |
|---------|-----------------------|-----------------------------------|--------------------------------------------------------|
| 118     | 867.26771             | 0.969                             | Help                                                   |
| 128     | 869.26771             | 0.797                             |                                                        |
| 140     | 871.66771             | 0.609                             | - Tuning mode                                          |
| 172     | 878.06771             | 1.141                             | T aning mode                                           |
| 190     | 881.66771             | 0.969                             | C Automatic                                            |
| 217     | 887.06771             | 0.969                             | Manual                                                 |
| 241     | 891.86771             | 0.875                             |                                                        |
| 251     | 893.86771             | 0.703                             |                                                        |
| 261     | 895.86771             | 0.422                             |                                                        |
|         |                       |                                   |                                                        |
|         |                       |                                   | Copying table to clipboard:<br>press mouse left button |

7 To proceed to the GSM 1900 band, click Save & Continue.

8 Set the first required **frequency and power level** and click OK:

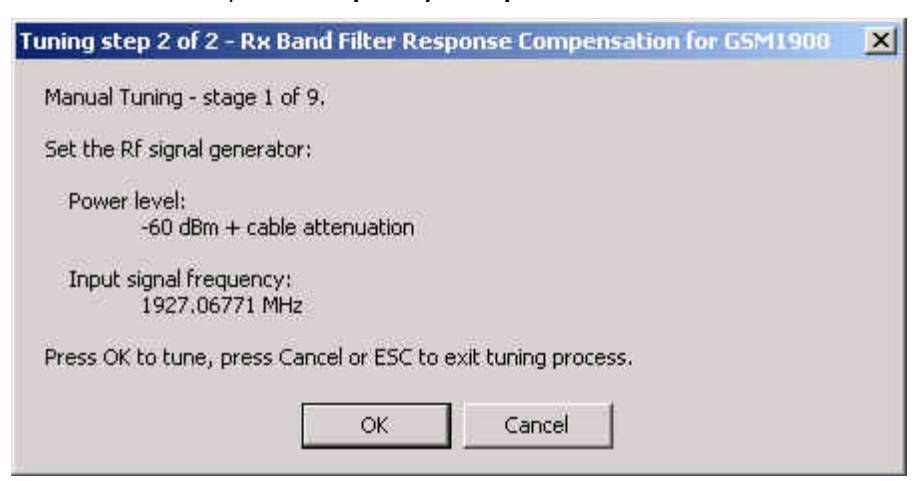

9 Repeat the sequence **9 times**, until all channels are done.

In the end, you should see the following window:

| Channel | Input Frequency (MHz) | Measured Level<br>Difference (dB) | - |                                                                                                    | Save & <u>C</u> ontin |
|---------|-----------------------|-----------------------------------|---|----------------------------------------------------------------------------------------------------|-----------------------|
| 496     | 1927.06771            | -3.641                            |   |                                                                                                    | Help                  |
| 512     | 1930.26771            | -3.188                            |   |                                                                                                    |                       |
| 537     | 1935.26771            | -2.891                            |   | Turing god a                                                                                            |                       |
| 586     | 1945.06771            | -2.563                            |   | Tuning mode                                                                                             |                       |
| 661     | 1960.06771            | -2.438                            |   | C Automatic                                                                                             |                       |
| 736     | 1975.06771            | -2.688                            |   | Manual                                                                                                  |                       |
| 794     | 1986.66771            | -2.828                            |   |                                                                                                    |                       |
| 810     | 1989.86771            | -2.969                            |   |                                                                                                    |                       |
| 835     | 1994.86771            | -3.563                            |   |                                                                                                    |                       |
|         |                       |                                   |   |                                                                                                    |                       |
|         |                       |                                   |   | Copying table to clipbo<br>press mouse left buttor<br>on the left top of the ta<br>(with text "Channe") | ard:<br>)<br>ble      |

10 To finish the Rx Band Filter Response Compensation, click Save & Continue.

#### TX I/Q tuning

Tx IQ tuning allows changing the Tx I Dc Offset, Tx Q DC Offset, amplitude difference and phase difference. It must be performed separately on each band.

#### Prerequisites:

- A spectrum analyzer is needed to perform this tuning.
- Connect the phone according to the setup diagrams.
- Changing from GSM850 to GSM1900 is done automatically.
- Use the default settings for Rx/Tx channel, Tx data type and Tx PA mode.
- Remember to take into account jig and cable attenuations!

#### To start tuning:

1 From the Tuning menu, choose Tx IQ Tuning.

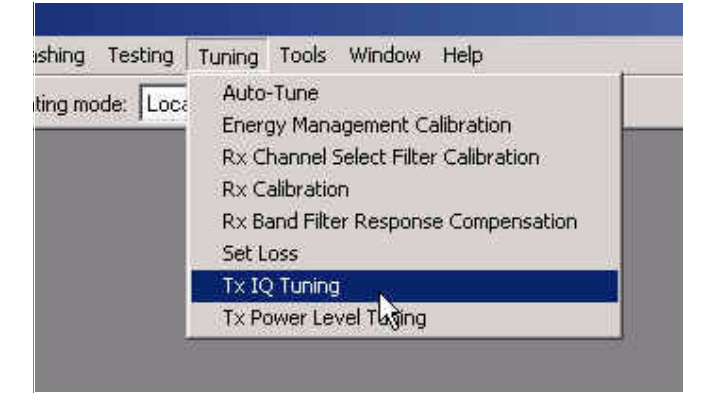

#### The following window appears:

| Tx IQ Tuning                  |                               |
|-------------------------------|-------------------------------|
| TX1DC offset:                 | Save & Continu                |
| TX Q DC offset:               | Band                          |
| Amplitude difference: 6.0 6.0 | Band. 1                       |
| Phase difference:             | <u>C</u> lose<br><u>H</u> elp |

2 Click Start and tuning starts at the GSM850 band:

| Set the s | pectrum analyzer                                                                           |                                                          | × |
|-----------|--------------------------------------------------------------------------------------------|----------------------------------------------------------|---|
| •         | Frequency;                                                                                 | 836.6 MHz                                                |   |
|           | Resolution Band Width<br>Video Band Width<br>Video Trig<br>Sweep Time<br>Span<br>Detector: | 3 kHz<br>3 kHz<br>Free Run<br>3 s<br>200 kHz<br>Max Peak |   |
|           |                                                                                            | ОК                                                       |   |

3 Enter these settings in the spectrum analyzer and click OK.

пк Nokia Customer Care

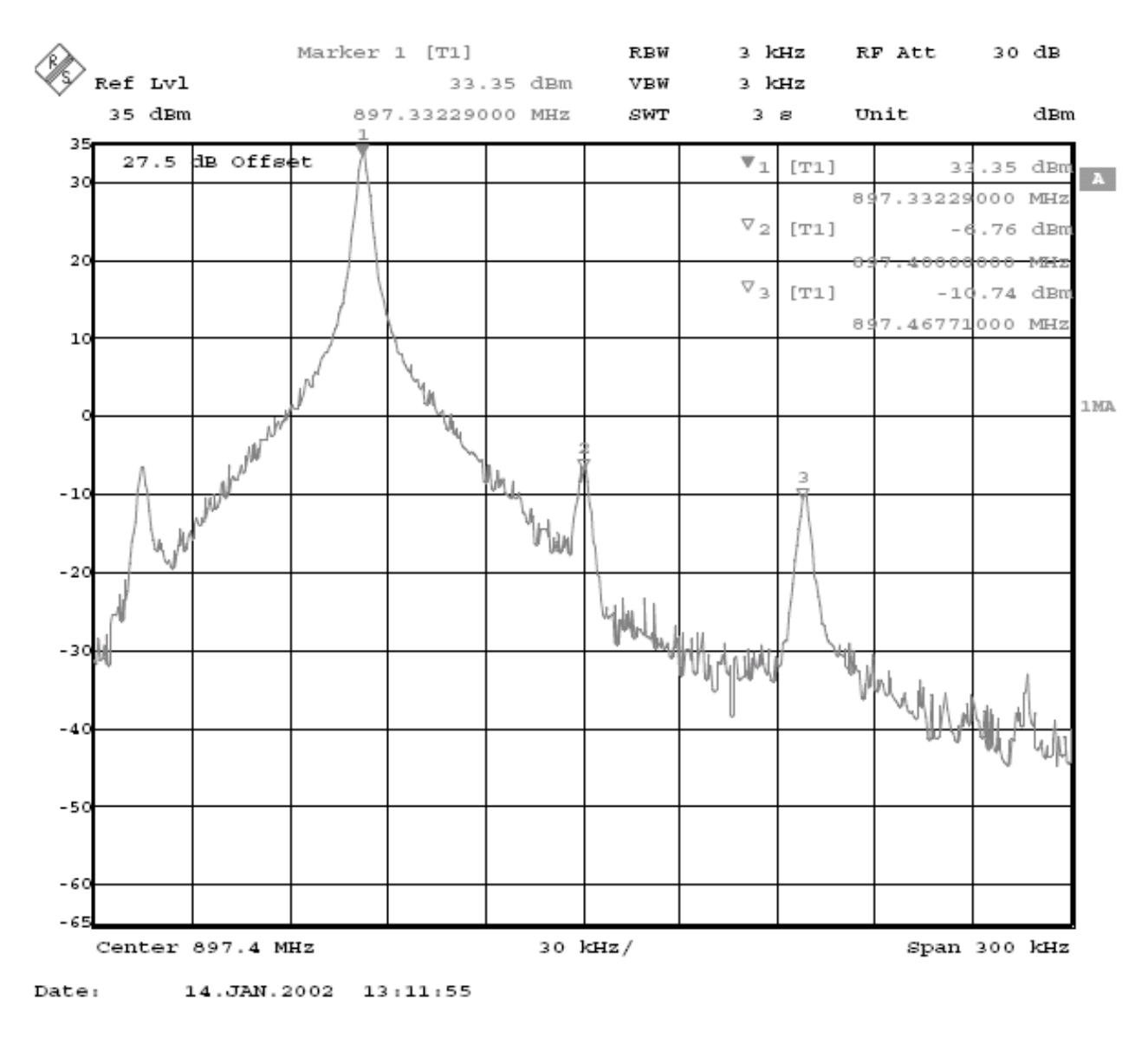

The spectrum analyzer shows a plot like this:

- To move the slider, use "+" and "-" keys. 4
- 5 To adjust the carrier signal to a minimum level (Marker 2), use the variables "Tx I DC offset" and "Tx Q DC offset".

The purpose of this tuning is to tune the suppressed carrier signal and the first sidelobe signal to a minimum level (Marker 2 and Marker 3).

After tuning to the minimum the level difference between the peak levels at marker 1 and marker 2 must exceed 30 dB.

Tuning is possible by using arrow keys on the keyboard. Pushing the sliders by using the mouse is less sensitive.

NOKIA

Nokia Customer Care

RH-47

3 - Service Software Instructions

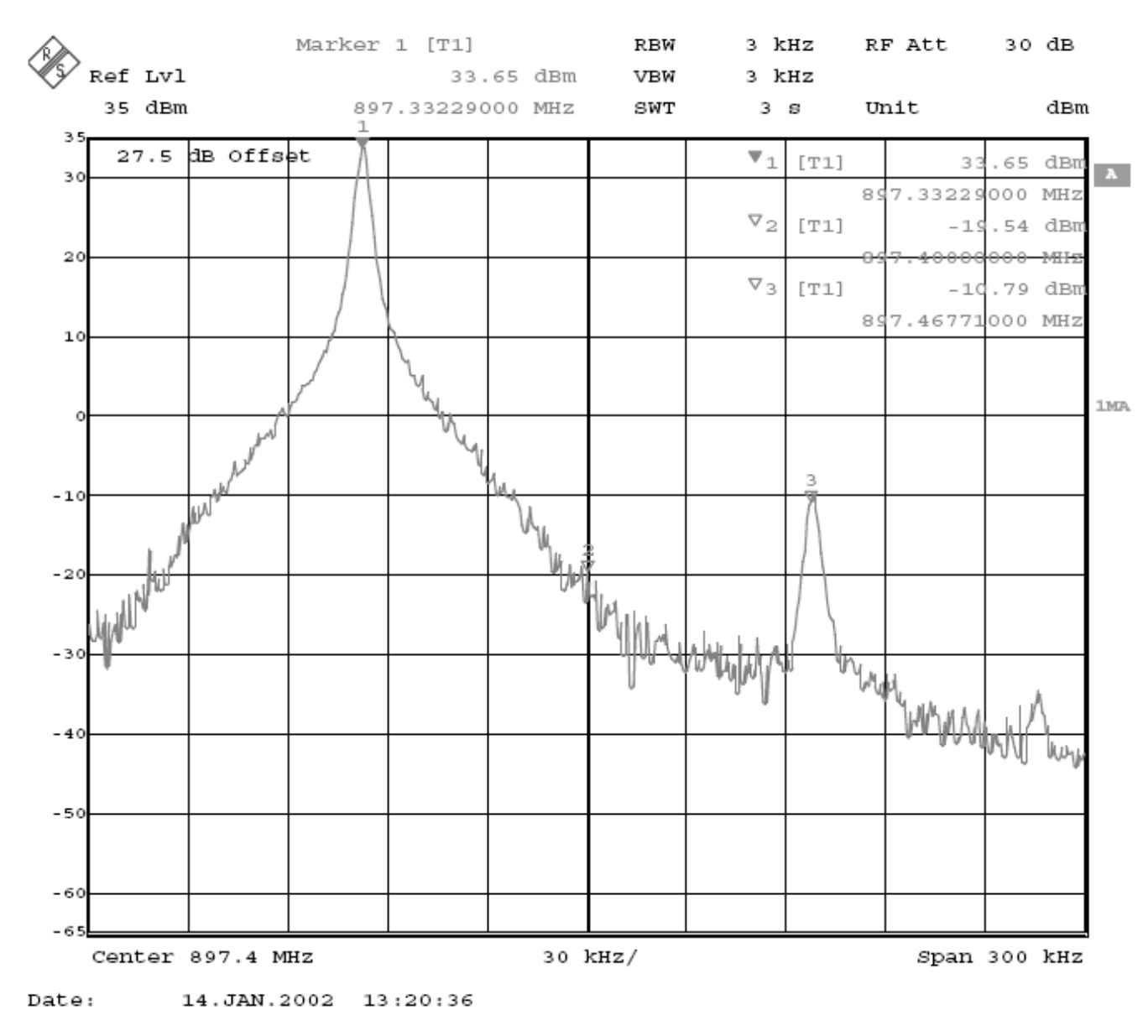

The spectrum analyzer shows a plot like this:

6 To adjust the +67kHz signal to a minimum level (Marker 3), use the variables "Amplitude difference" and "Phase difference".

After tuning to the minimum, the level difference between the peak levels at marker 1 and 3 must exceed 40 dB.

Tuning is possible by using arrow keys on the keyboard. Pushing the sliders by using the mouse is less sensitive.

RH-47Com3 - Service Software Instructions

Nokia Customer Care

OK

The spectrum analyzer now shows a plot like this:

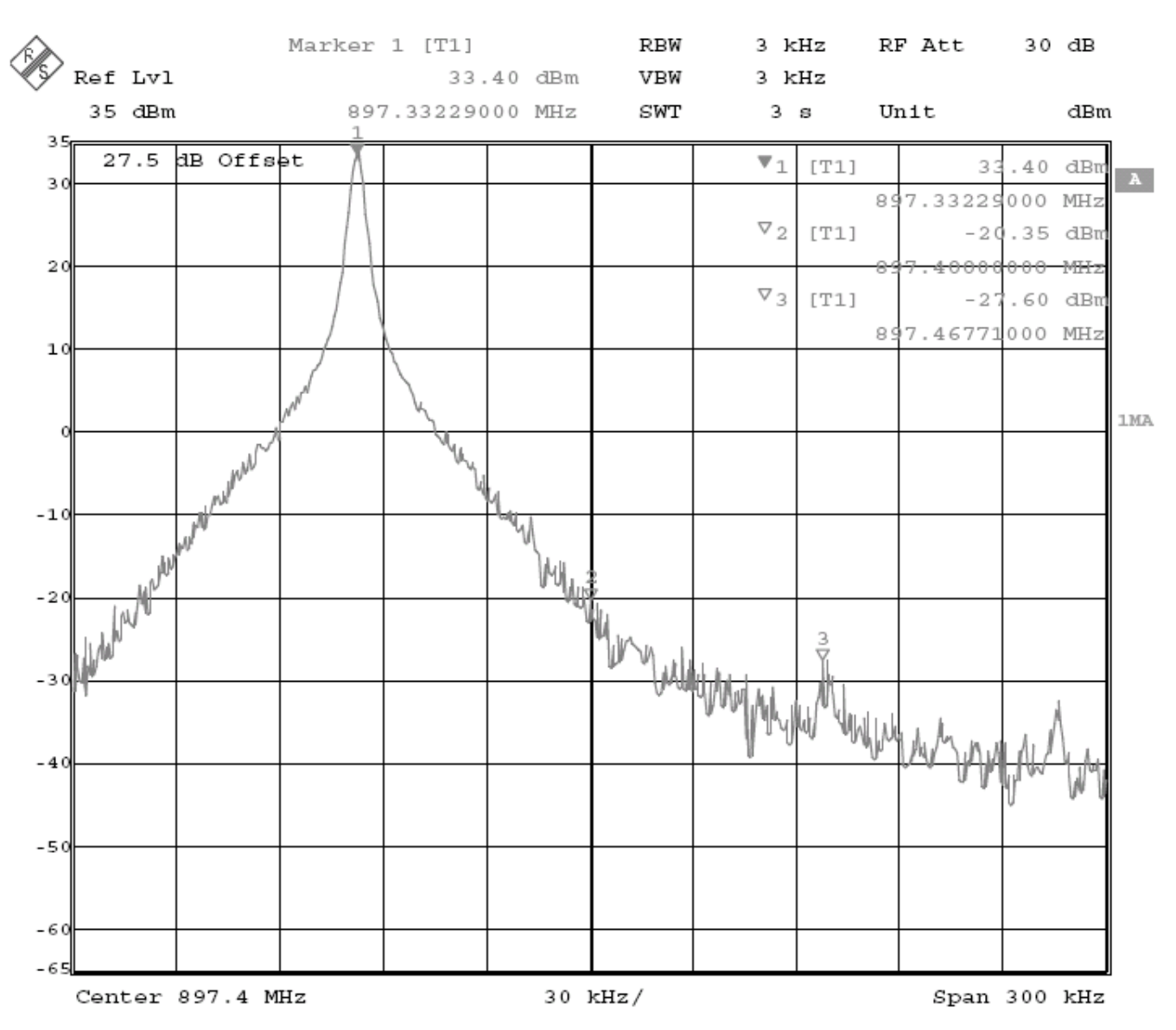

Note! The optimal values for "Tx I and Q offset" and "Amplitude and phase difference" vary from phone to phone.

The GSM850 TX IQ tuning is now finished.

- 7 To proceed to the **GSM1900** band, click Save & Continue.
- 8 Set the spectrum analyzer according to the pop-up window.
- 9 Repeat the same steps as with **GSM850**.
- 10 Click Save & Continue.

NOKIA

11 To finish the tuning process, click OK.

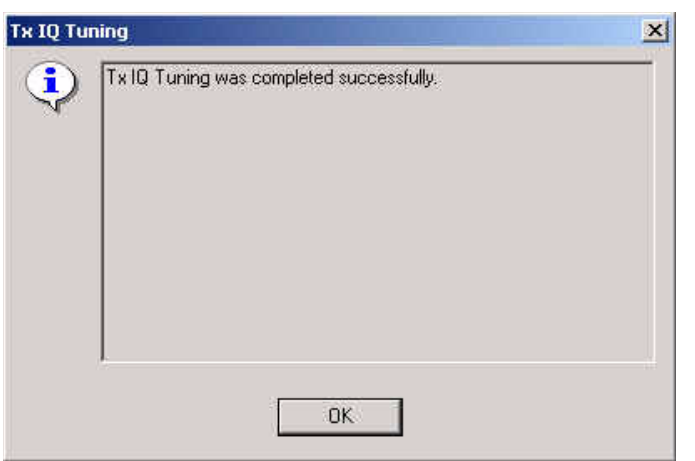

#### Tx power level tuning

Prerequisites:

- A spectrum analyzer is needed.
- Connect the phone according to the setup diagrams.
- Turn on the **power meter** function of the spectrum analyzer used!

*Note:* Use attenuator in order not to overload the spectrum analyzer.

- With Tx power level tuning, the coefficients are adjusted for each power level.
- Must be done separately on each band.
- Start power level tuning at GSM850, then continue at GSM1900 band.
- In GSM850 and GSM1900 bands the power level tuning is made only for high PA mode.
- Remember to take into account jig and cable attenuations!

#### To start tuning:

1 From the Tuning menu, choose Tx Power Level Tuning.

| Flashing    | Testing   | Tuning Tools Window Help                                                                                                    | 14 |
|-------------|-----------|----------------------------------------------------------------------------------------------------|----|
| perating mo | ode: Loca | Auto-Tune<br>Energy Management Calibration<br>R× Channel Select Filter Calibration<br>R× Calibration<br>R× Band Filter Response Compensation<br>Set Loss<br>T× IQ Tuning |    |
|             |           | Tx Power Level Tuning                                                                                                    |    |

The following window appears.

| K Tx Power Level Tuning                    | _                    |
|--------------------------------------------|----------------------|
|                                            | Save & Continue      |
| Press Start to begin Tx Power Level Tuning | Band:<br>Tx PA mode: |
|                                            | Help                 |

- 2 Click Start and tuning starts at the GSM850 band:
- Make the required adjustments of the spectrum analyzer as shown in the picture 3 and click OK:

| Spectrum | n Analyzer Settings                                                                        |                                                          | x |
|----------|--------------------------------------------------------------------------------------------|----------------------------------------------------------|---|
| •        | Frequency:                                                                                 | 836.6 MHz                                                |   |
|          | Resolution Band Width<br>Video Band Width<br>Video Trig<br>Sweep Time<br>Span<br>Detector: | 3 kHz<br>3 kHz<br>Free Run<br>3 s<br>200 kHz<br>Max Peak |   |
|          |                                                                                            | ОК                                                       |   |

The coefficient table lists the power level coefficient, target dBm and DAC value for each power level.

4 To choose the power level tuned, use the up and down arrows or mouse.

The current power level is shown with inverse colors.

Tuning value can be adjusted with "-" and "+" keys.

GSM850: Tune base level and power levels 19, 15 and 5 according to target level.

The power levels may differ from Phoenix mentioned target power levels!

|        | Coefficient | Target dBm | S                | láití:             |
|--------|-------------|------------|------------------|--------------------|
| 5      | 0.6492      | 32.5       |                  |                    |
| 6      | 0.5697      | 31.0       | Save &           | Continue           |
| 7      | 0.4876      | 29.0       |                  |                    |
| 8      | 0.4234      | 27.0       |                  |                    |
| 9      | 0.3736      | 25.0       |                  |                    |
| 10     | 0.3334      | 23.0       |                  |                    |
| 11     | 0.3015      | 21.0       | Band             | GSM 850            |
| 12     | 0.2764      | 19.0       | Tx PA mode: High | Provide a constant |
| 13     | 0.2568      | 17.0       |                  | High               |
| 14     | 0.2410      | 15.0       |                  |                    |
| 15     | 0.2283      | 13.0       |                  |                    |
| 16     | 0.2179      | 11.0       |                  |                    |
| 17     | 0.2097      | 9.0        |                  |                    |
| 18     | 0.2029      | 7.0        |                  |                    |
| 19     | 0.1979      | 5.0        |                  |                    |
| Base 📕 | 0.1720      | -30.0      |                  |                    |
| Test   | 0.1720      |            |                  |                    |

- 5 To proceed to the **GSM1900** band, click Save & Continue.
- 6 Change the adjustments of the spectrum analyzer as shown in the picture and

|   |      | <b>01</b> |
|---|------|-----------|
| ~ | Incl | ()K ·     |
|   |      | UN.       |
|   |      |           |

RH-47

| Frequency:            | 1880,0 MHz        |  |
|-----------------------|-------------------|--|
| Resolution Band Width | 3 kHz             |  |
| Video Band Width      | 3 kHz<br>Free Run |  |
| Sweep Time            | 3 s               |  |
| Span                  | 200 kHz           |  |
| Detector:             | Мах меак          |  |
|                       |                   |  |
|                       |                   |  |
|                       |                   |  |
| ļ.                    |                   |  |
|                       |                   |  |

GSM1900: Tune base level and power levels 15, 11 and 0 according to target level.

The power levels may differ from Phoenix mentioned target power levels!

|        | Coefficient | Target dBm | S              | tart:                |
|--------|-------------|------------|----------------|----------------------|
| 0      | 0.7993      | 29.5       |                | 2011.<br>            |
| 1      | 0.6985      | 28.0       | Save &         | Continue             |
| 2      | 0.5906      | 26.0       |                |                      |
| 3      | 0.5045      | 24.0       |                |                      |
| 4      | 0.4374      | 22.0       |                |                      |
| 5      | 0.3834      | 20.0       |                |                      |
| 6      | 0.3408      | 18.0       | Band           | GSM 1900             |
| 7      | 0.3064      | 16.0       | Tx PA mode: Hi | Procession accession |
| 8      | 0.2793      | 14.0       |                | High                 |
| 9      | 0.2585      | 12.0       |                |                      |
| 10     | 0.2416      | 10.0       |                |                      |
| 11     | 0.2281      | 8.0        |                |                      |
| 12     | 0.2174      | 6.0        |                |                      |
| 13     | 0.2087      | 4.0        |                |                      |
| 14     | 0.2016      | 2.0        |                |                      |
| 15     | 0.1962      | 0.0        |                |                      |
| Base 📕 | 0.1711      | -30.0      |                |                      |
| Task   | 0.1711      | Ĩ          |                |                      |

To end the tuning process, click Save & Continue. 7

## **RF** autotuning

Component autotuning is designed to align the product's RF part easier and faster. It is performed automatically by simply clicking the Tune button. The product's Rf is tuned and the results are shown to the user. The Autotune component controls all the needed RF equipment (Rf generator and Tx measuring device), except the voltage supplier.

Autotuning is recommended for RH-47.

Autotune should be performed with JBV-1 and DA-17 inside a shielded box or with the MJ-21 repair jig.

The losses for the DA-17 coupler, MJ-21 repair jig and those for the RF cables used must be inserted in the "Set Loss" function of Phoenix.

Make sure that the **GPIB** card is initialized in Phoenix. To initialize the card, choose Tools -> Options -> GPIB card. The cards number, address, and type should be displayed there.

#### Setup Diagrams

Before proceeding with Autotune make sure you have one of the following setups built up.

Figure 4: Autotune with DA-17 and a universal GSM/RF tester (e.g. CMU-200).

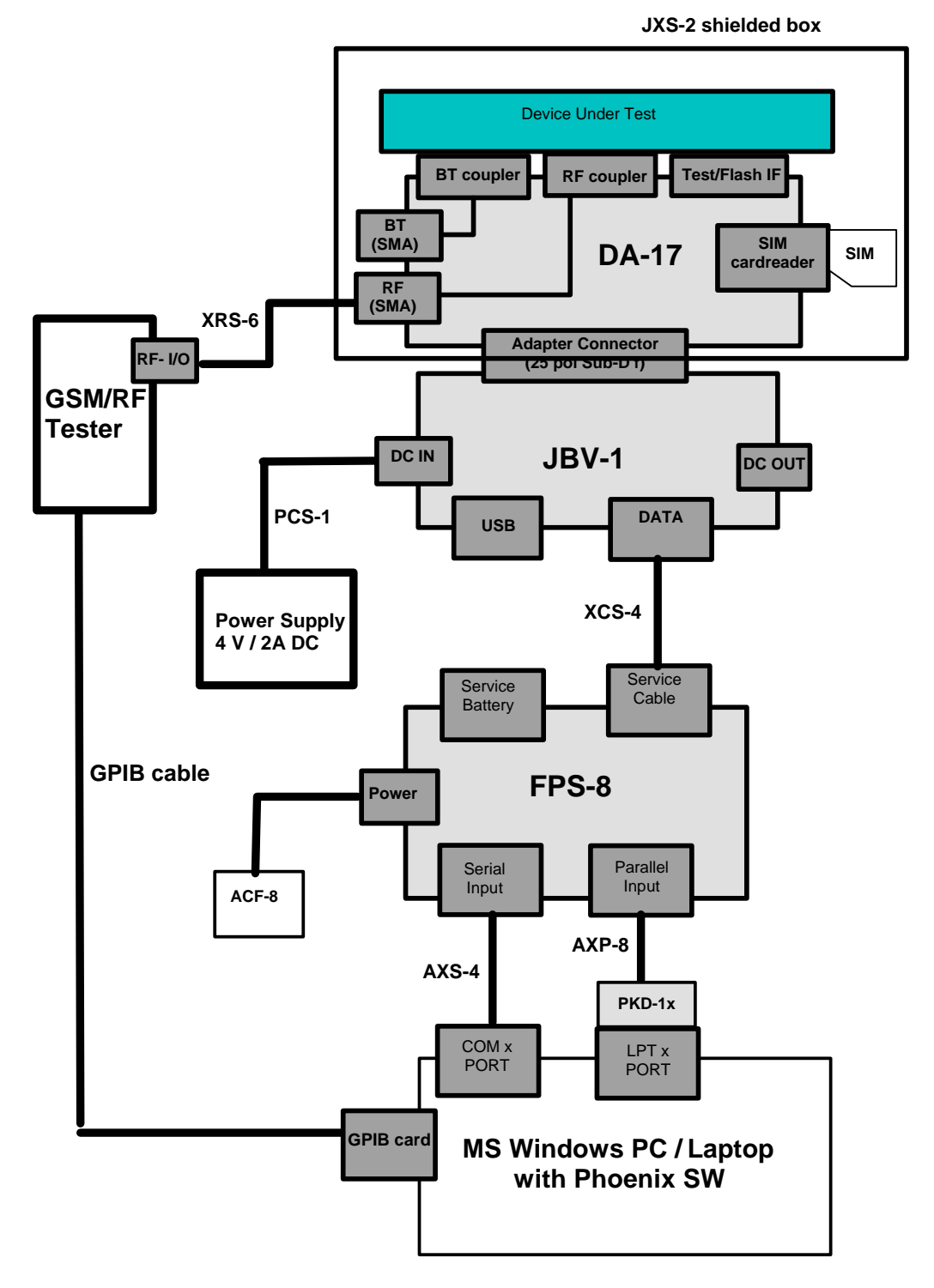

| ltem | Type<br>designation | Code    | Description                                                                                                    |
|------|---------------------|---------|----------------------------------------------------------------------------------------------------|
| 1    | DA-17               | 0770701 | Docking Station adapter for JBV-1                                                                                      |
| 2    | JBV-1               | 0770298 | Flash/Test docking station with generic data & power inter-<br>faces.                                                  |
| 3    | PCS-1               | 0730012 | Power cable to connect e.g. JBV-1 to FPS-8.2 x Banana con-<br>nectors to 5,5 mm DC plug                                |
| 4    | XCS-4               | 0730178 | Modular cable for e.g. connection between FPS-8 and SF-20.                                                             |
| 5    | FPS-8               | 0080321 | Flash Prommer to be used with SF-20 or JBV-1 plus product specific adapter.                                            |
| 6    | AXS-4               | 0730090 | Serial cable 9 pole Sub-D - part of FPS-8 sales package!                                                               |
| 7    | AXP-8               | 0730298 | Parallel bi-directional printer cable - part of FPS-8 sales pack-<br>age!                                              |
| 8    | ACF-8               | 0680032 | Power Supply – part of FPS-8 sales package.                                                                            |
| 9    | XRS-6               | 0730231 | RF cable to connect e.g. module repair jig to RF measurement equipment. SMA to N-Connector ca. 610mm                   |
| 10   | NA                  | NA      | GPIB cable                                                                                                    |
| 11   | NA                  | NA      | GPIB card for PC (National Instruments compatible)                                                                     |
| 12   | JXS-2               | 0770673 | Optional shielded box for RF autotuning and testing in specific service environment in US.To be used with DA-1 adapter |

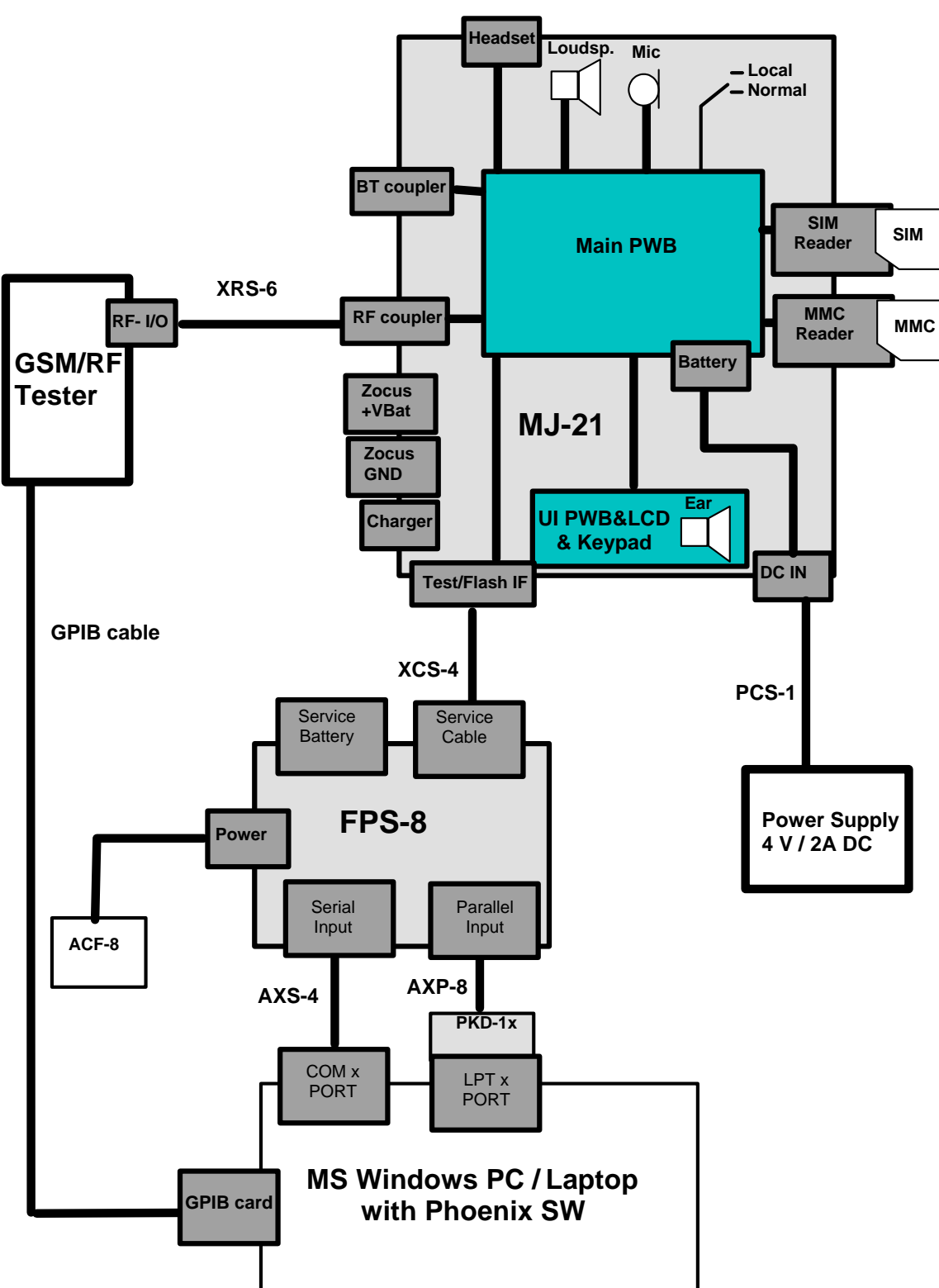

Figure 5: Autotune with MJ-21 and a universal GSM/RF tester (e.g. CMU-200)

| ltem | Type<br>designation | Code    | Description                                                                                                  |
|------|---------------------|---------|----------------------------------------------------------------------------------------------------|
| 1    | MJ-21               | 0770646 | Module repair jig                                                                                            |
| 2    | XCS-4               | 0730178 | Modular cable for e.g. connection between FPS-8 and SF-20.                                                   |
| 3    | PCS-1               | 0730012 | Power cable to connect e.g. JBV-1 to FPS-8.2 x Banana con-<br>nectors to 5,5 mm DC plug                      |
| 4    | FPS-8               | 0080321 | Flash Prommer to be used with SF-20 or JBV-1 plus product specific adapter.                                  |
| 5    | AXS-4               | 0730090 | Serial cable 9 pole Sub-D - part of FPS-8 sales package!                                                     |
| 6    | AXP-8               | 0730298 | Parallel bi-directional printer cable - part of FPS-8 sales package!                                         |
| 7    | ACF-8               | 0680032 | Power Supply – part of FPS-8 sales package.                                                                  |
| 8    | XRS-6               | 0730231 | RF cable to connect e.g. module repair jig to RF measure-<br>ment equipment.<br>SMA to N-Connector ca. 610mm |
| 9    | NA                  | NA      | GPIB cable                                                                                                   |
| 10   | NA                  | NA      | GPIB card for PC (National Instruments compatible)                                                           |

Figure 6: Autotune with DA-17 using RF Generator and RF Analyzer (e.g. Agilent VSA E4406 (Signal analyzer) and Agilent ESG (Signal generator).

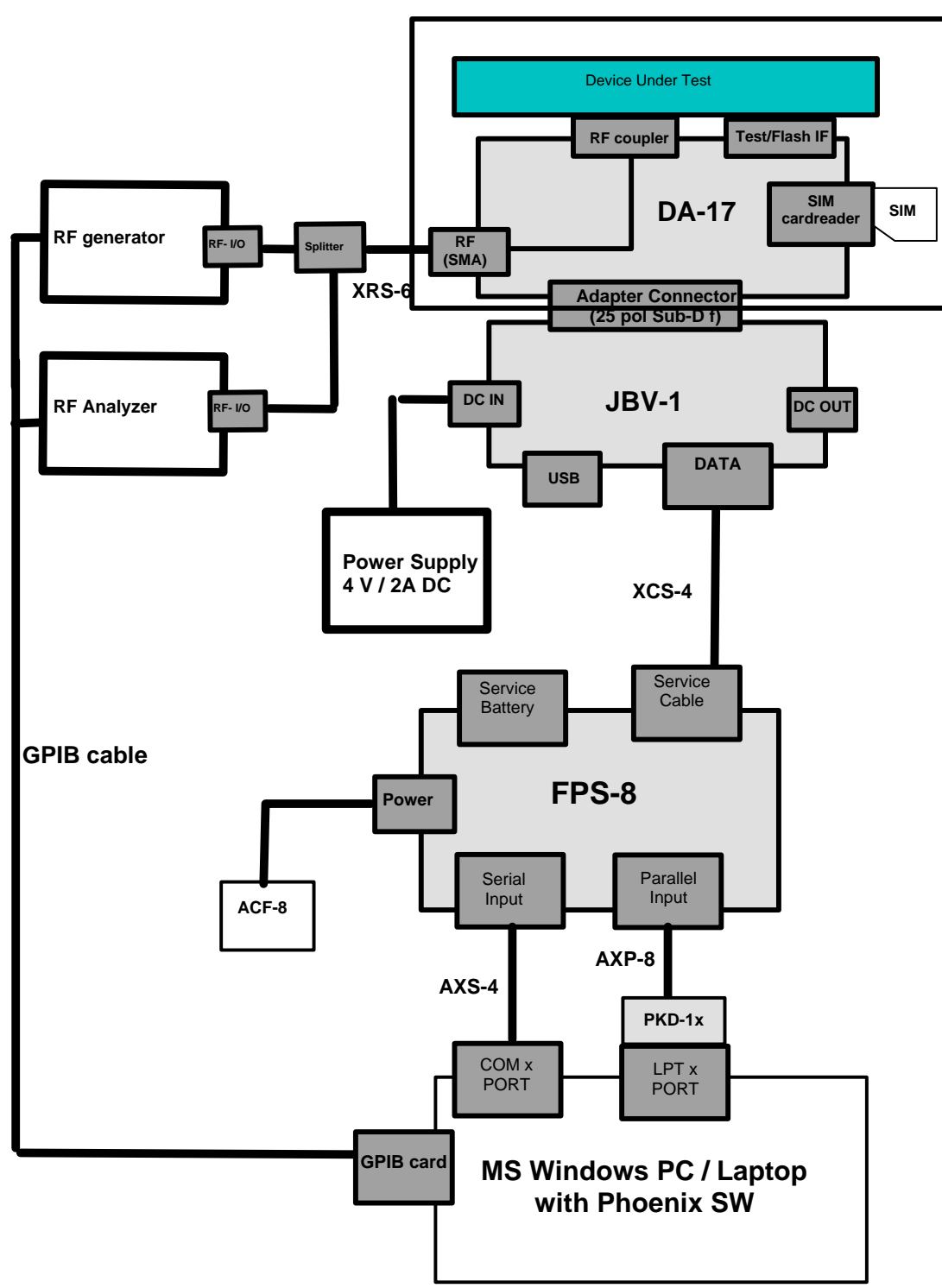

JXS-2 shielded box

| ltem | Type<br>designation | Code    | Description                                                                                                    |
|------|---------------------|---------|----------------------------------------------------------------------------------------------------|
| 1    | DA-17               | 0770701 | Docking Station adapter for JBV-1                                                                                           |
| 2    | JBV-1               | 0770298 | Flash/Test docking station with generic data & power inter-<br>faces.                                                       |
| 3    | PCS-1               | 0730012 | Power cable to connect e.g. JBV-1 to FPS-8.2 x Banana con-<br>nectors to 5,5 mm DC plug                                     |
| 4    | XCS-4               | 0730178 | Modular cable for e.g. connection between FPS-8 and SF-20.                                                                  |
| 5    | FPS-8               | 0080321 | Flash Prommer to be used with SF-20 or JBV-1 plus product specific adapter.                                                 |
| 6    | AXS-4               | 0730090 | Serial cable 9 pole Sub-D - part of FPS-8 sales package!                                                                    |
| 7    | AXP-8               | 0730298 | Parallel bi-directional printer cable - part of FPS-8 sales package!                                                        |
| 8    | ACF-8               | 0680032 | Power Supply – part of FPS-8 sales package.                                                                                 |
| 9    | XRS-6               | 0730231 | RF cable to connect e.g. module repair jig to RF measurement<br>equipment.<br>SMA to N-Connector ca. 610mm                  |
| 10   | NA                  | NA      | GPIB cable                                                                                                    |
| 11   | NA                  | NA      | GPIB card (National Instruments compatible)                                                                                 |
| 12   | JXS-2               | 0770673 | Optional shielded box for RF autotuning and testing in spe-<br>cific service environment in US.To be used with DA-1 adapter |

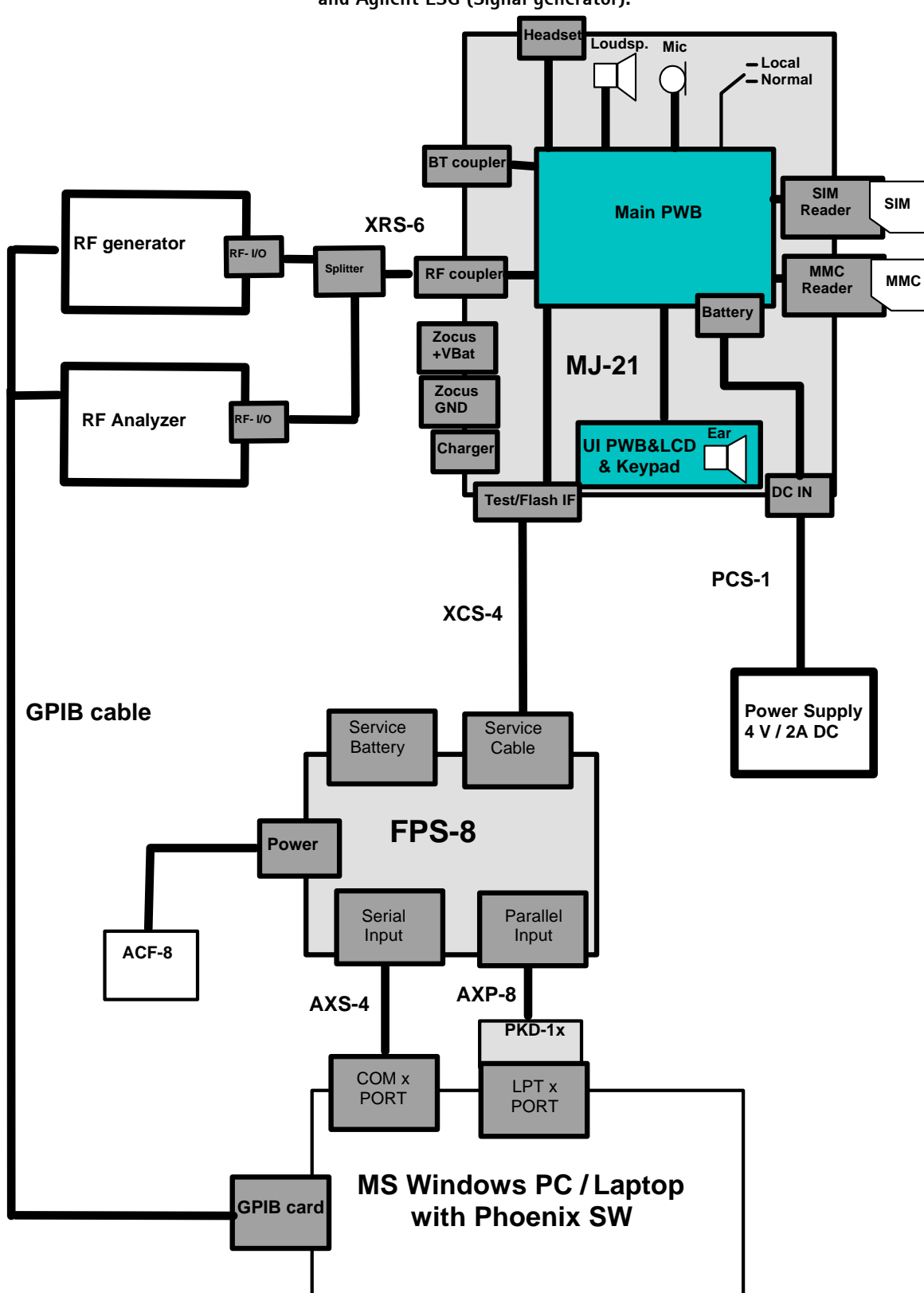

Figure 7: Autotune with MJ-21 using RF generator and RF analyzer (e.g. Agilent VSA E4406 (Signal analyzer) and Agilent ESG (Signal generator).

| ltem | Type<br>designation | Code    | Description                                                                                                  |
|------|---------------------|---------|----------------------------------------------------------------------------------------------------|
| 1    | MJ-21               | 0770646 | Module repair jig                                                                                            |
| 2    | XCS-4               | 0730178 | Modular cable for e.g. connection between FPS-8 and SF-20.                                                   |
| 3    | PCS-1               | 0730012 | Power cable to connect e.g. JBV-1 to FPS-8.2 x Banana connectors to 5,5 mm DC plug                           |
| 4    | FPS-8               | 0080321 | Flash Prommer to be used with SF-20 or JBV-1 plus prod-<br>uct specific adapter.                             |
| 5    | AXS-4               | 0730090 | Serial cable 9 pole Sub-D - part of FPS-8 sales package!                                                     |
| 6    | AXP-8               | 0730298 | Parallel bi-directional printer cable - part of FPS-8 sales package!                                         |
| 7    | ACF-8               | 0680032 | Power Supply – part of FPS-8 sales package.                                                                  |
| 8    | XRS-6               | 0730231 | RF cable to connect e.g. module repair jig to RF measure-<br>ment equipment.<br>SMA to N-Connector ca. 610mm |
| 9    | NA                  | NA      | GPIB cable                                                                                                   |
| 10   | NA                  | NA      | GPIB card for PC (National Instruments compatible)                                                           |

## Autotune procedure

- 1 Start Phoenix.
- 2 From the Tuning menu, choose Auto-Tune:

| Testing  | Tuning                | Tools     | Window             | Help           |   |
|----------|-----------------------|-----------|--------------------|----------------|---|
| te: Norr | Auto                  | Tune      | N                  |                |   |
|          | Energ                 | jy Mana   | a <b>ģŠ</b> ment C | alibration     | _ |
|          | Rx C                  | hannel :  | 5elect Filte       | r Calibration  |   |
|          | Rx Ca                 | alibratio | n                  |                |   |
|          | Rx Ba                 | and Filte | er Respons         | e Compensation |   |
|          | Set L                 | oss       |                    |                |   |
|          | Tx IQ Tuning          |           |                    |                |   |
|          | Tx Power Level Tuning |           |                    |                |   |

The following window appears:

| K Auto-Tune | × |
|-------------|---|
|             |   |

Click Tune. 3

The phone turns to local mode automatically and autotune starts.

Wait until the tuning process has finished (about 1 minute). You see the follow-

Nokia Customer Care

#### ing window:

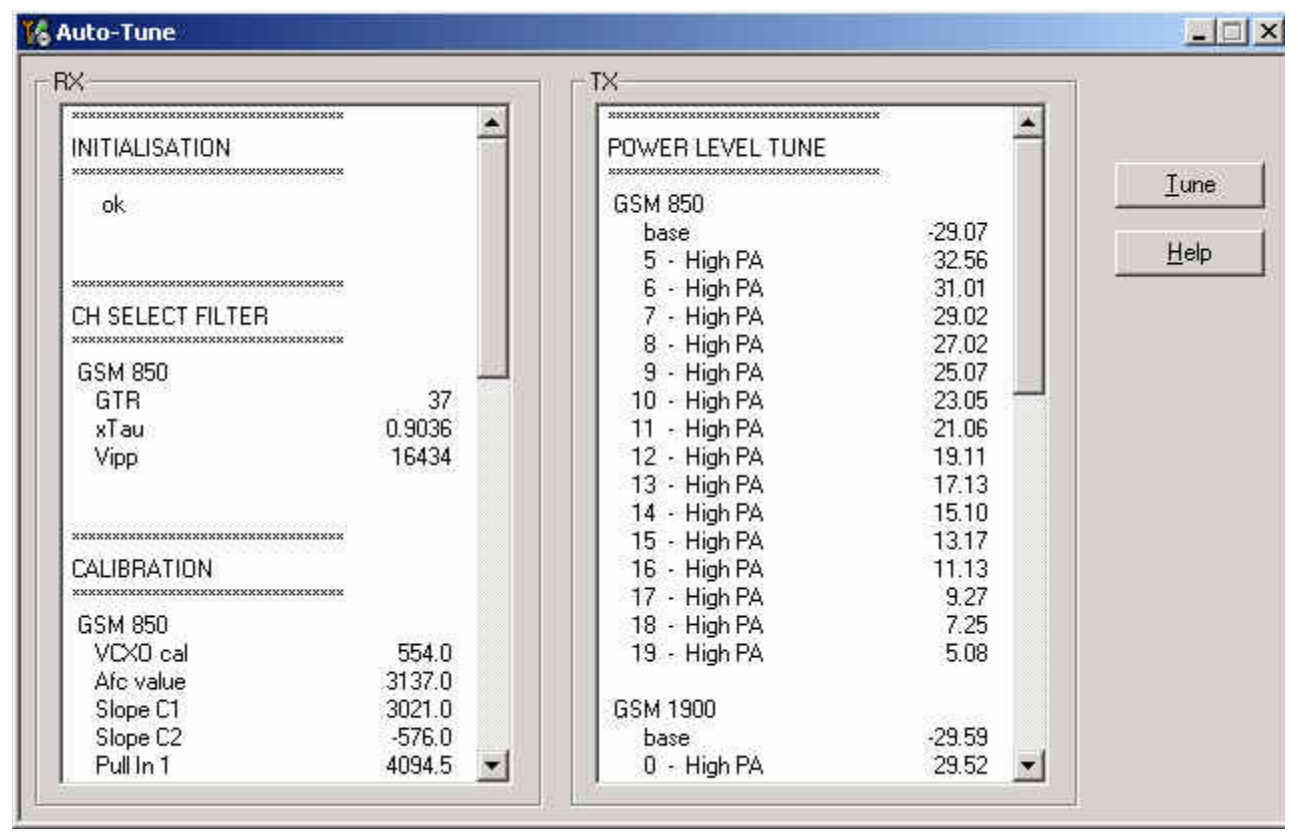

4 To finish the tuning process close this window.

# **Bluetooth Bit Error Rate Test**

## Hardware needed to use JBT-9

- JBT-9 Bluetooth test box
- SMA stub antenna (part of sales kit)
- ACP-8x charger (x denotes region, e.g. ACP-8E for Europe)

#### JBT-9 test box

The JBT-9 Bluetooth test box can be used without a PC connection as a loop-back device for BT testing. To verify the products BT functionality, a Bit Error Rate test needs to be performed against JBT-9. The test is controlled and executed by Phoenix service software.

#### JBT-9 test range

The JBT-9 test range is related to attenuation settings. The default factory setting of internal attenuation results in a RF level of -36dBm. This reduces the RF range up to **0.5 m**. In case that distance is too short to perform tests over the air, the internal attenuation can be changed as described in the chapter below.

In case a service jig is directly connected to the box SMA RF I/O connector via cable, it is recommended to work also with the maximum internal attenuation (default factory setting).

### Performing BER test

- 1 Connect service jig's BT RF cable to JBT-9's RF/IO connector. Optional with DA-17; the JBT-9 stub antenna can be used instead of cable.
- 2 Connect an ACP-8x charger to JBT-9 power connector.

Make sure that distance between phone and JBT-9 does **not exceed**  $\sim$  **0.5 m** distance when using default attenuation setting.

BER test result is OK when BER is less than 0.1%

Note! The phone connection to the PC is specific to the tested phone. For details refer to the related chapter in the service manual.

## BER test with DA-17

There are several options to perform the BER test, e.g. with a cable connection or JBT-9 antenna. The test setup used depends on environmental conditions and service level.

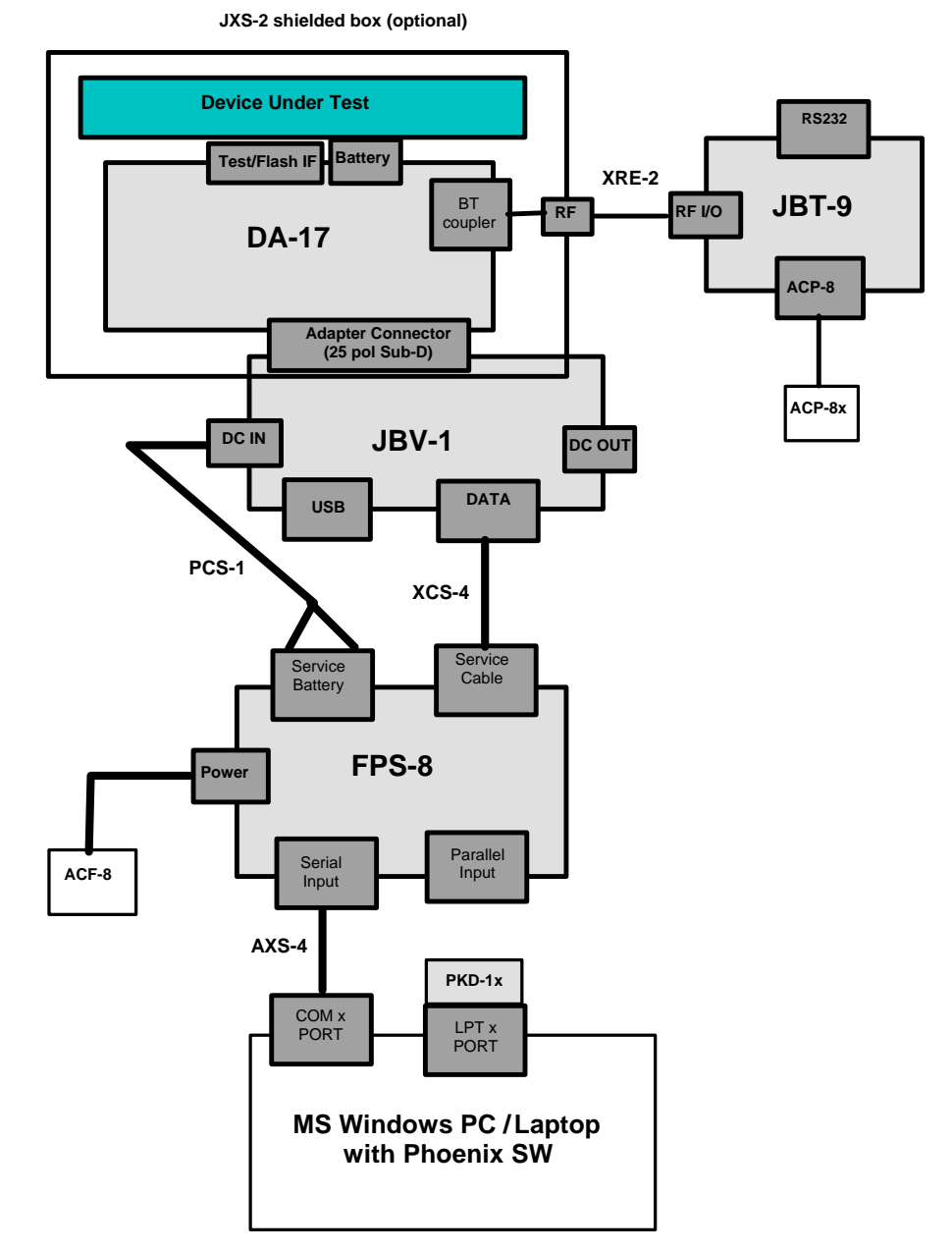

| ltem | Type designation | Code    | Description                                                                        |
|------|------------------|---------|------------------------------------------------------------------------------------|
| 1    | DA-17            | 0770701 | Docking Station adapter for JBV-1                                                  |
| 2    | JBV-1            | 0770298 | Flash/Test docking station with generic data & power interfaces.                   |
| 3    | PCS-1            | 0730012 | Power cable to connect e.g. JBV-1 to FPS-8.2 x Banana connectors to 5,5 mm DC plug |
| 4    | FPS-8            | 0080321 | Flash Prommer to be used with SF-20 or JBV-1 plus product spe-<br>cific adapter.   |
| 5    | AXS-4            | 0730090 | Serial cable 9 pole Sub-D - part of FPS-8 sales package!                           |

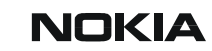

| 3 - 8 | Service | Software | Instructions |  |
|-------|---------|----------|--------------|--|
| 3 - 8 | Service | Software | Instructions |  |

| 6 | ACF-8  | 0680032 | Power Supply – part of FPS-8 sales package.                |
|---|--------|---------|------------------------------------------------------------|
| 7 | JBT-9  | 81490   | Bluetooth Test & Interface Box                             |
| 8 | ACP-8E | 0675195 | Charger for JBT-9 Output: 5.3V DC, 500 mA; Europe. Version |
### Nokia Customer Care

## BER test with MJ-21

MJ-21 is another option to perform BER test on module level.

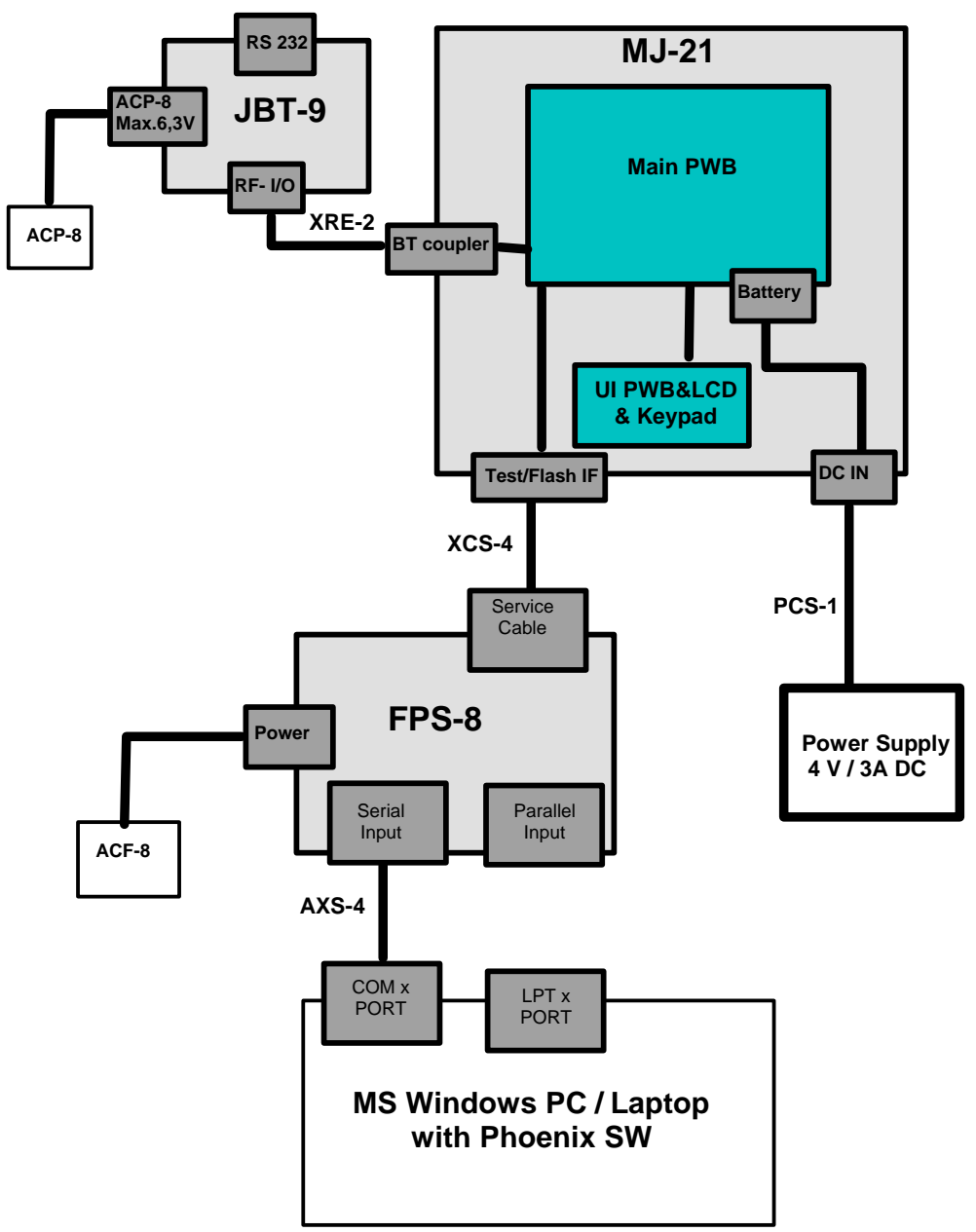

| Item | Type designation | Code    | Description                                                                        |
|------|------------------|---------|------------------------------------------------------------------------------------|
| 1    | MJ-21            | 0770646 |                                                                                    |
| 2    | PCS-1            | 0730012 | Power cable to connect e.g. JBV-1 to FPS-8.2 x Banana connectors to 5,5 mm DC plug |
| 3    | FPS-8            | 0080321 | Flash Prommer to be used with SF-20 or JBV-1 plus product specific adapter.        |
| 4    | AXS-4            | 0730090 | Serial cable 9 pole Sub-D - part of FPS-8 sales package!                           |
| 5    | ACF-8            | 0680032 | Power Supply – part of FPS-8 sales package.                                        |

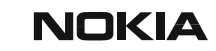

Nokia Customer Care

| 6 | JBT-9 | 81490   | Bluetooth Test & Interface Box                                  |
|---|-------|---------|-----------------------------------------------------------------|
| 7 | ACP-8 | 0675195 | Charger for JBT-9 Output: 5.3V DC, 500 mA; Europe. Ver-<br>sion |

## Testing instructions for BER testing

- 1 Make sure that the phone's product support modules are properly loaded by Phoenix SW.
- 2 Set phone into Operating mode "<u>TEST</u>"
- 3 From the Testing menu, choose "Bluetooth LOCALS".

| T Soltware Operational Mode                            | Scan Mode                            | Self Tests                                                                           |                                                    |
|--------------------------------------------------------|--------------------------------------|--------------------------------------------------------------------------------------|----------------------------------------------------|
| Normal                                                 | Inquiry Mode                         | Self Test Name<br>ASIC-Data RAM<br>Flash<br>ASIC-REG access<br>RF-Harmonic alignment | Result<br>Unknown<br>Unknown<br>Unknown<br>Unknown |
| Bit Frames:<br>Hop Mode:<br>Counterpart BT Device Addr | 300<br>Europe/USA<br>ess 00E0032487D | Run <u>S</u> elf Tests                                                               |                                                    |
| Bit Error Rate Test Results                            |                                      | -Version Information                                                                 |                                                    |
| Test Done:                                             | OK                                   | MCM Software                                                                         | FLL_01_28_00                                       |
| Number of Bits                                         | 64800                                | Locals Software                                                                      | FLL_01_28_00                                       |
| %Bit Error Rate:                                       | 0.00%                                | Customer Software                                                                    | Feature Sets: Base 1 [                             |
| Result:                                                | ОК                                   | MCM Hardware                                                                         | BT202,STM28R400CI -                                |
| Run BER Test                                           |                                      | Update Info                                                                          |                                                    |

4 Enter JBT-9's Ser.No. (12 digits from the type label) in the field "Counterpart Device Address". This has only to be done once as long as JBT-9 is not changed!

Standard testing parameters as bit frames, hopping mode and number of bits are default settings by Phoenix. BT Software Operational Mode = Normal Mode.

5 To perform the BER test, click the "Run BER Test" button.

"Test done" means that test has successfully been performed; if Bit Error Rate is </= 0.1% the "Result" will be also displayed as "OK".

### Additional menu functions

BT MCM related self-tests can be performed by clicking "Run Self Tests". Results have to be "PASSED".

The "Version Information" dialog gives you BT MCM related detail information that could be necessary in case of detailed fault reporting.

Other settings like "Scan Mode" or "BT Software Operational Mode" are only necessary to change in case of special device analysis in combination with e.g. commercial BT testsystems.

### JBT-9 attenuation setting via jumper

Internal possible settings for attenuation after JBT-9 boot-up are listed below. 29 dB is default setting.

| Attenuation | Typical output power (+/- 5 dB) | GPP10        | GPP11        | Typical RF range |
|-------------|---------------------------------|--------------|--------------|------------------|
| 14 dB       | - 21 dBm                        | Closed (GND) | Open         | < 1,5 m          |
| 14 dB       | - 21 dBm                        | Open         | Closed (GND) | < 1,5 m          |
| 0 dB        | - 7 dBm                         | Open         | Open         | < 10 m           |
| 29 dB       | - 36 dBm                        | Closed (GND) | Closed (GND) | < 0,5 m          |

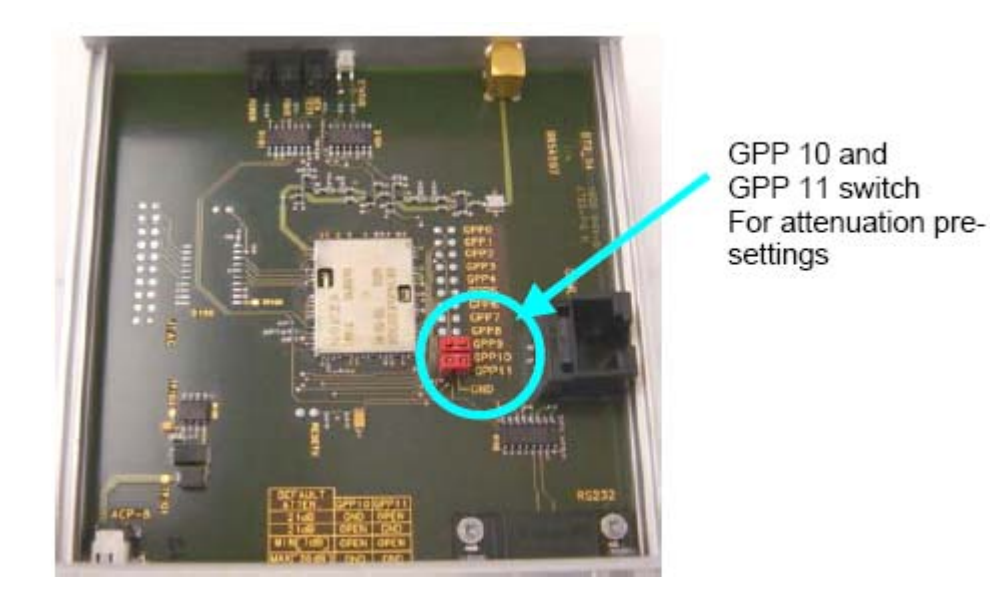

Issue 1 05/04

## LED Indication of JBT-9

| ACTION    | STATUS-LED | BER TEST-LED | FBUS-LED | POWER-LED |
|-----------|------------|--------------|----------|-----------|
| POWER     |            |              |          | ON        |
| FBUS      |            |              | ON       |           |
| INQUIRY   |            | BLINKING     |          |           |
| CONNECTED |            | ON           |          |           |
| BER-TEST  |            | ON           |          |           |
| LOOP-BACK |            | ON           |          |           |
| ERROR     | ON RED     |              |          |           |
| BOX READY | ON GREEN   |              |          |           |

## Audio Test

Audio testing is used to test the integrated in the phone speakers as well as looping of signals within predefined paths.

A headset is needed.

Audio test is performed using a MJ-21 module jig.

### Setup diagram

The following setup is required to run audio test on engine board level.

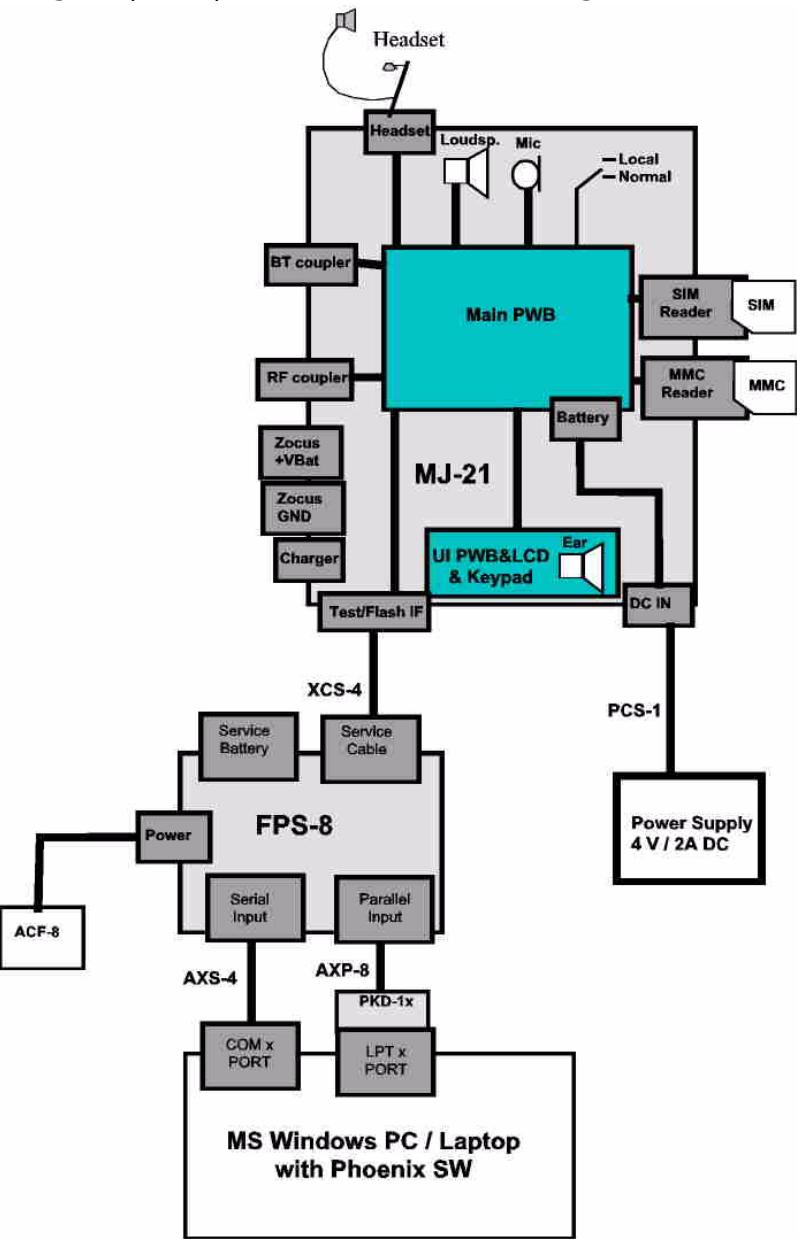

| ltem | Type designation | Code    | Description                                                                        |
|------|------------------|---------|------------------------------------------------------------------------------------|
| 1    | MJ-21            | 0770646 | Module repair jig                                                                  |
| 2    | XCS-4            | 0730178 | Modular cable for e.g. connection between FPS-8 and SF-20.                         |
| 3    | PCS-1            | 0730012 | Power cable to connect e.g. JBV-1 to FPS-8.2 x Banana connectors to 5,5 mm DC plug |
| 4    | FPS-8            | 0080321 | Flash Prommer to be used with SF-20 or JBV-1 plus prod-<br>uct specific adapter.   |
| 5    | AXS-4            | 0730090 | Serial cable 9 pole Sub-D - part of FPS-8 sales package!                           |
| 6    | AXP-8            | 0730298 | Parallel bi-directional printer cable - part of FPS-8 sales package!               |
| 7    | ACF-8            | 0680032 | Power Supply – part of FPS-8 sales package.                                        |
| 8    | HS-7             | 0694228 | Dual Mono Headset                                                                  |

#### Audio test procedure

- 1 Set the phone to **TEST** mode.
- 2 From the Testing menu, choose Audio Test.

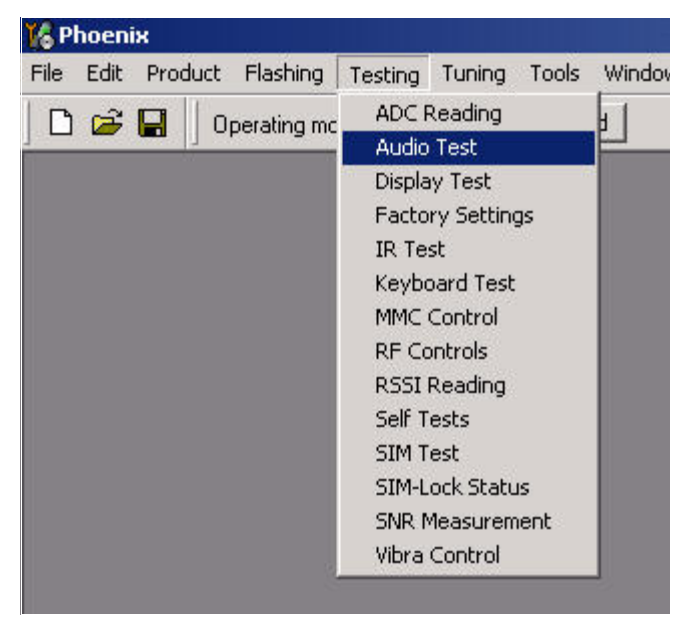

The following window appears:

| Felested sudia lean                                                                                        |         |
|----------------------------------------------------------------------------------------------------|---------|
| Elected audio loop<br>Hp in Ext out<br>Ext in Hp out<br>Dig in Dig out<br>Adc out Dac in<br>Ext in IHF out | Loop ON |
| - Gain Values                                                                                              |         |
| UEM Input Gain ( <u>M</u> ic):                                                                             |         |
| AEM <u>G</u> ain:                                                                                          | •       |

The most important audio tests are: Hp in Ext out, Ext in Hp out and Ext in IHF out:

**Hp in Ext out:** the signal is routed from the phone's microphone to an external speaker (e.g. headset).

**Ext in Hp out:** the signal is routed from an external microphone (e.g. headset) to the phone's speaker.

**Ext in IHF out:** the signal is routed from an external microphone (e.g. headset) to the integrated in the phone *hands free* speaker.

## Audio signal routing

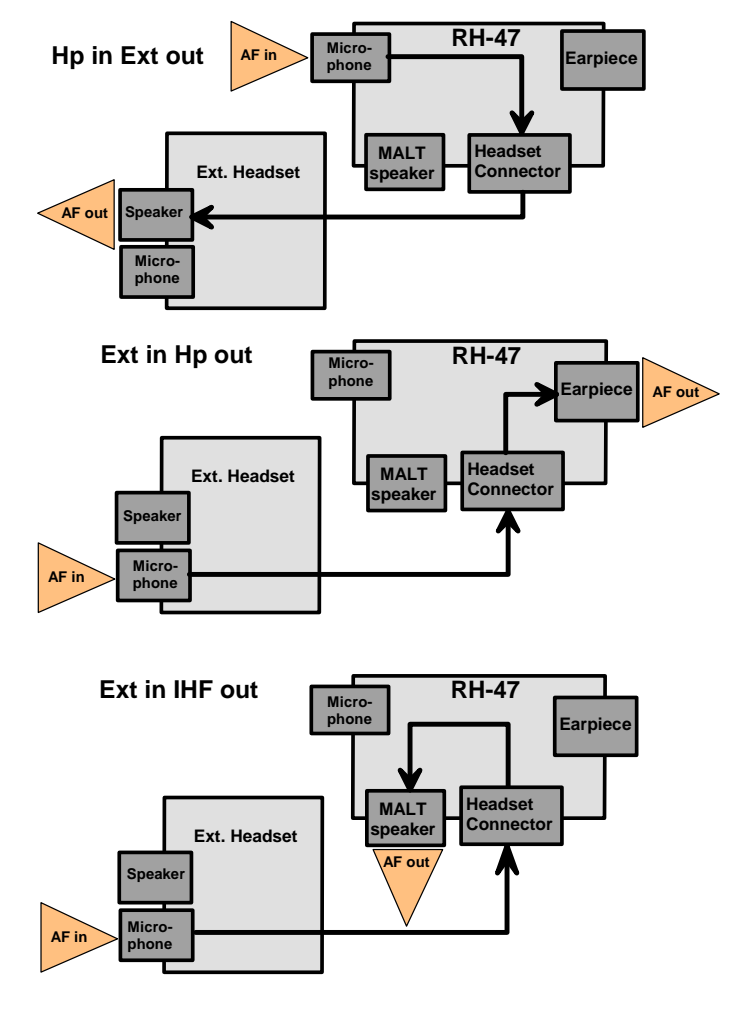

The order in which you perform the tests has no importance.

Test procedure:

- 1 Select a test from the list and click **Loop ON.**
- 2 Apply an acoustic signal to the respective input (e.g. when testing **Hp in Ext out** you should apply an acoustic signal to the phone's microphone).
- 3 The acoustic signal will be looped to the respective output. (e.g. when testing **Hp in Ext out** you will hear the acoustic signal at the headset's speaker)
- 4 During each test you can change the **UEM output** and **input gain** to several val-

ues. This affects the volume of the routed signal.

| and hereitenes |
|----------------|
|                |
| Loop ON        |
| Loop OFF       |
| Help           |
|                |
| 2 = -26 dB 💌   |
| 0 = -30 dB     |
| 1 = -28 dB     |
| 3 = -24 dB     |
| 4 = -22 dB     |
| 5 = -20 dB     |
| 5 = -18 GB     |
| 8 = -14 dB     |
| 9 = -12 dB     |
| 10 = -10 dB    |
| 11 = -8 dB     |
| 12 = -6 dB     |
| 13 = -4 dB     |
| 14 = -2 dB     |
|                |

5 To finish the testing process, close the Audio Test dialog.

# **Phoenix Error Codes**

Below is a list of some Phoenix errors that may come up, for example, during re-flashing operations. The table also describes the possible root causes in HW.

| Phoenix<br>Failure<br>Code | Phoenix Failure Description   | Possible Problems / Analysis                                                                                                    | Proposed Action                                                      |
|----------------------------|-------------------------------|----------------------------------------------------------------------------------------------------|----------------------------------------------------------------------|
| C686, C684                 | Phone fail response received  | This failure may occur during flash program-<br>ming.<br>When programming, the sequence is from<br>D311 (about 80s) to D312 (about 30s). When<br>erasing, the sequence is from D311 (about<br>130s) to D312 (about 70s). The position<br>reveals which device causes the failure. Also<br>check the chip enable signals during flashing<br>at J311 and J312.               | Change defect flash (D311 or<br>D312)<br>Known with Samsung devices! |
| C108                       | External RAM test failed      | SDRAM has a connectivity problem to UPP or<br>SDRAM power supplies missing. Probably a<br>defect component. Before changing the com-<br>ponent check SDRAM power supplies (VIO)<br>and the clock at R101.                                                                                                    | Change SDRAM (D310)                                                  |
| C385                       | Data block handling timeout   | This failure may happen during erasing the BT<br>memory in the beginning of the flashing proc-<br>ess. Probably the BT module (N430) is defect.<br>Before changing the BT module, check the BT<br>power supplies (VAPPL, VCC, VREG). Also<br>check the CBUS lines between the BT module,<br>Zocus (N380) and UPP (D100).                                                   | Change BT module (N430)                                              |
| C105, C106                 | Secondary length receive fail | This failure may occur when the length of the<br>secondary boot strap code is send to the<br>phone, following that the complete secondary<br>boot strap code is send to the phone. Once<br>the USART is initialized the length of the code<br>correctly, the FBUSRX/TX line is toggled to<br>acknowledge the prommer.                                                      | Check FBUSRX/TX line. Should be 1.8V.                                |
| A387                       | Wrong MCU ID                  | This failure may occur when the boot code<br>instructs the MCU to send the ASIC version ID<br>to the prommer. The prommer can then select<br>the correct secondary boot code. Thus any<br>prommer can reflash any DCT4 ASIC. Check<br>the reported UPP ID. Is it right? If not it could<br>be a data bus error. Also check the SW built<br>for this ASIC type and version. | Does the signal toggle? Check<br>VCOREA and RFCLK.                   |
| C101                       | Boot timeout fail             | This failure may occur when the MCU comes<br>out of reset and begins to start the boot code.<br>Check the voltage of VFLASH1 and VCOREA.<br>Check the connection between UPP and UEM<br>(MBUSRX/TX 1.8V).                                                                                                    | Change UPP (D100) or UEM<br>(D190)                                   |

Company Confidential

Nokia Customer Care

3 - Service Software Instructions

| C102 | Boot start TxD up fail          | This failure may occur when the prommer<br>does not detect FBUSRX/TX or MBUS is going<br>high. Check the FBUSRX/TX connection<br>between the prommer and UEM. Also check<br>VBAT and BSI connection. | Change UEM (D190)                                                                                           |
|------|---------------------------------|----------------------------------------------------------------------------------------------------|----------------------------------------------------------------------------------------------------|
| C202 | Algorithm send failed           | This failure may occur when the phone does<br>not correctly receive the algorithm code or<br>cannot run the code that is received.                                                                   | Check the RFCLK. Is it stable<br>and at the correct frequency?<br>Also check MCU voltages (VIO,<br>VCOREA). |
| A204 | Wrong manufacture and dev<br>ID | The flash manufacturer and the device IDs in<br>the existing algorithm files do not match with<br>the IDs received from the target phone.                                                            | Update FPS-8 application SW<br>version. FPS-8 is a HW proto-<br>type.                                       |
| C103 | Boot serial line fail           | The phone MCU has not received the first<br>dummy word correctly from the prommer<br>after the startup.                                                                                              | check all connections to the device.                                                                        |
| C583 | No message ACK from the phone   | The prommer has not received the phone<br>acknowledge to the message. The prommer<br>copies the message contents to the preceed-<br>ing FIASCO_GENERAL_INFO_IND message.                             | Change Flash (D311)                                                                                         |

[This page intentionally blank}